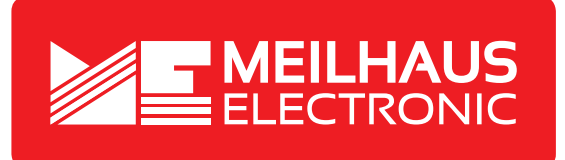

## **Product Datasheet - Technical Specifications**

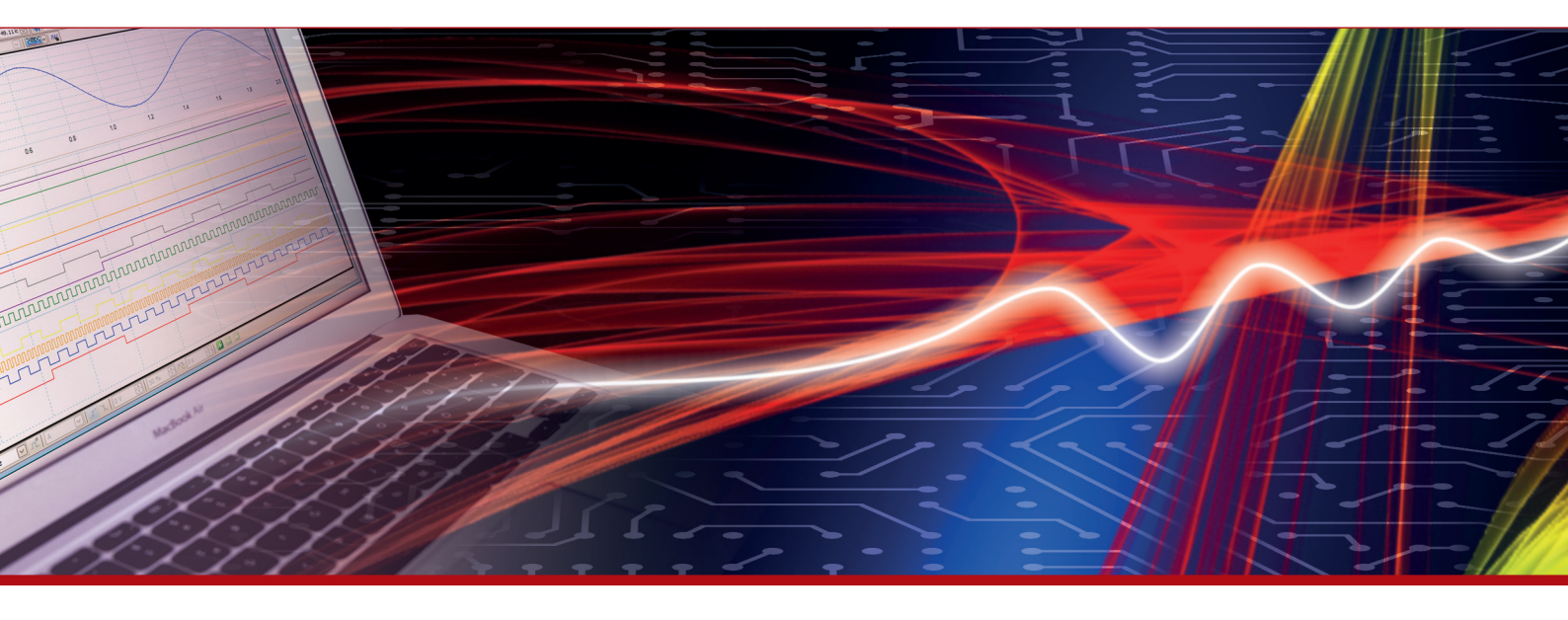

More information in our Web-Shop at > www.meilhaus.com and in our download section.

## Your contact

Technical and commercial sales, price information, quotations, demo/test equipment, consulting:

| Tel.:   | +49 - 81 41 - 52 71-0   |
|---------|-------------------------|
| FAX:    | +49 - 81 41 - 52 71-129 |
| E-Mail: | sales@meilhaus.com      |
| Downlo  | ads:                    |

www.meilhaus.com/en/infos/download.htm

Meilhaus Electronic GmbHTel.Am Sonnenlicht 2Fax82239 Alling/GermanyE-Mat

 Tel.
 +49 - 81 41 - 52 71-0

 Fax
 +49 - 81 41 - 52 71-129

 E-Mail
 sales@meilhaus.com

Mentioned company and product names may be registered trademarks of the respective companies. Prices in Euro plus VAT. Errors and omissions excepted. © Meilhaus Electronic.

## www.meilhaus.de

## 1480A USB Protocol Analyzer Software Manual

The 1480A USB Protocol Analyzer software is very easy to use. After having executed the software you'll see the below screen. This is the main screen which in the example below shows that the USB Analyzer is disconnected. Once you plug the 1480A USB analyzer to your PC and install the drivers (available on the installation CD) the status changes to 'USB Analyzer Connected'. If no 1480A USB Analyzer hardware is connected the software will still be able to display the enclosed pre-captured .usb files.

| File Search View Capture Help      |                                                                                                    |                                                                                    |                                                                   |                                                        |                                                                                                    |                                                                                                 |       |
|------------------------------------|----------------------------------------------------------------------------------------------------|------------------------------------------------------------------------------------|-------------------------------------------------------------------|--------------------------------------------------------|----------------------------------------------------------------------------------------------------|-------------------------------------------------------------------------------------------------|-------|
| pen Save Setup Print Search Filter | Fart Stop Updates About                                                                                                    |                                                                                    |                                                                   |                                                        |                                                                                                    |                                                                                                 |       |
| ltem                               | Device Endpoint Interface S                                                                                                    | tatus Speed                                                                        | F                                                                 | Payload                                                |                                                                                                    | Time (min.sec:ms:us                                                                             | (ins) |
|                                    |                                                                                                    |                                                                                    |                                                                   |                                                        |                                                                                                    |                                                                                                 |       |
|                                    |                                                                                                    |                                                                                    |                                                                   |                                                        |                                                                                                    |                                                                                                 |       |
|                                    |                                                                                                    | hem                                                                                | Count                                                             | Current                                                | Previous                                                                                                    | Next                                                                                            | 1     |
|                                    | 🔹 🔽 Data Pi                                                                                                    | ltem                                                                               | Count                                                             | Current 0                                              | Previous<br>Goto Previous                                                                                      | Next<br>Goto Next                                                                               | 1     |
|                                    | ⊛ 🎾 Data Pi<br>⊛ → Token                                                                                                    | ltem<br>sckets<br>Packets                                                          | Count<br>0<br>0                                                   | Current 0                                              | Previous<br>Goto Previous<br>Goto Previous                                                                     | Next<br>Goto Next<br>Goto Next                                                                  | 1     |
|                                    | ⊛ 🎾 Data P<br>⊛ → Token<br>⊛ 🎆 Bus Ev                                                                                                    | ltem<br>ackets<br>Packets<br>ents                                                  | Count<br>0<br>0                                                   | Current<br>0<br>0                                      | Previous<br>Goto Previous<br>Goto Previous<br>Goto Previous                                                    | Next<br>Goto Next<br>Goto Next<br>Goto Next                                                     |       |
|                                    | € → Data P<br>B → Token<br>B ﷺ Bus Ev<br>B ﷺ Handst                                                                                                    | Item<br>ackets<br>Packets<br>ents<br>nake Packets                                  | Count<br>0<br>0<br>0<br>0                                         | Current<br>0<br>0<br>0                                 | Previous<br>Goto Previous<br>Goto Previous<br>Goto Previous<br>Goto Previous                                   | Next<br>Goto Next<br>Goto Next<br>Goto Next<br>Goto Next                                        |       |
|                                    | € <sup>+</sup> Data P<br>⊛ + Token<br>⊛ ﷺ Bus Ev<br>⊛ <sup>+</sup> Handst<br>⊛ <sup>+</sup> Transa                                                                                                    | Item<br>ackets<br>Packets<br>ents<br>nake Packets<br>ctions                        | Count<br>0<br>0<br>0<br>0<br>0                                    | Current<br>0<br>0<br>0<br>0<br>0                       | Previous<br>Goto Previous<br>Goto Previous<br>Goto Previous<br>Goto Previous<br>Goto Previous                  | Next<br>Goto Next<br>Goto Next<br>Goto Next<br>Goto Next<br>Goto Next                           |       |
|                                    | € → Data P<br>⊕ → Token<br>⊕ 100 Ev<br>⊕ 100 Ev<br>⊕ | Item<br>ackets<br>Packets<br>ents<br>nake Packets<br>ctions<br>Requests            | Count<br>0<br>0<br>0<br>0<br>0<br>0<br>0<br>0                     | Current<br>0<br>0<br>0<br>0<br>0<br>0<br>0             | Previous<br>Goto Previous<br>Goto Previous<br>Goto Previous<br>Goto Previous<br>Goto Previous<br>Goto Previous | Next<br>Goto Next<br>Goto Next<br>Goto Next<br>Goto Next<br>Goto Next<br>Goto Next<br>Goto Next |       |
|                                    | € Sty Data P<br>B + Token<br>B MM Bus Ev<br>B Sty Handst<br>B ⇒ Transa<br>B B Device<br>? Invalid                                                                                                    | Item<br>ackets<br>Packets<br>ents<br>nake Packets<br>ctions<br>Requests<br>Packets | Count<br>0<br>0<br>0<br>0<br>0<br>0<br>0<br>0<br>0<br>0<br>0<br>0 | Current 0<br>0<br>0<br>0<br>0<br>0<br>0<br>0<br>0<br>0 | Previous<br>Goto Previous<br>Goto Previous<br>Goto Previous<br>Goto Previous<br>Goto Previous<br>Goto Previous | Next<br>Gato Next<br>Gato Next<br>Gato Next<br>Gato Next<br>Gato Next<br>Gato Next<br>Gato Next |       |

To view pre-captures files, simply select 'Open' from the 'File' menu. The USB Analyzer software ships with multiple pre-captured files:

- dvd\_rw\_drive.usb: External DVD R/W drive on HS bus (HS Device).
- fs\_floppy.usb: External Floppy drive on HS bus (FS Device).
- fs\_serial\_dongle.usb: USB Serial port USB dongle on HS bus (FS Device).
- fs\_serial\_dongle\_via\_hub.usb: Serial port USB dongle (FS Device south of HS hub). Demonstrates SPLIT Packet decoding.
- hs\_flash\_key.usb: SanDisk Flash key (HS device).
- hs\_harddisk.usb: External USB Harddisk (HS Device).
- hs\_harddisk\_(on\_fs\_controller).usb: External USB Harddisk (HS Device on FS Host Controller).

- Is\_usb\_mouse.usb: USB Mouse (LS device). Demonstrates Keep-Alive strobe decoding.
- ls\_usb\_mouse\_via\_hub(on\_fs\_controller).usb: USB Mouse (LS device).
   Demonstrates PRE Packet decoding.
- otg\_fs\_hnp.usb, otg\_hs\_hnp.usb: Demonstrates FS and HS OTG Host Negotion Protocol decoding.
- otg\_fs\_srp.usb: Demonstrates OTG Session Request Protocol decoding.
- otg\_venus\_gogo\_b\_device.usb: Demonstrates decoding of the OTG Descriptor.

The below image shows the connection sequence for the HS flash key device. Note that the LS and FS connection sequence is somewhat different due to the different nature of LS and FS devices (i.e. only HS devices go through the Chirp sequence). Note that the lower left 'details pane' displays information about the protocol node currently selected in the tree view (in this case 'Device Chirp').

| Den Save Setup Print Search Filter S             | tart Stop       | Polates A | 2)<br>bout            |             |         |                |       |            |               |                         |   |
|--------------------------------------------------|-----------------|-----------|-----------------------|-------------|---------|----------------|-------|------------|---------------|-------------------------|---|
| l ltem                                           | Device          | Endpoint  | Interface             | Status      | Speed   | 1              |       | Payload    |               | Time (min.sec:ms:us:ns) |   |
| Device Connection                                | 0               |           |                       | OK          | FS      | 1              |       |            |               | 00.07:720:522:216       |   |
| Device Reset (25 us, 900 ns)                     |                 |           |                       |             |         |                |       |            |               | 00.07:965:725:950       |   |
| P Device Chirp                                   | 0               |           |                       | ОК          | HS      |                |       |            |               | 00.07:965:728:200       |   |
| Device Reset (20 us. 500 ns)                     | 1               |           |                       |             |         |                |       |            | 1             | 00.07:957:746:300       | 1 |
| Host Chirp                                       | 0               |           |                       | OK          | HS      |                |       |            |               | 00.07:967:748:483       |   |
| Start of Frame Packets (1,374)                   |                 |           |                       |             | HS      | 928.0 -> 1.10  | 0.3   |            |               | 00.08:043:989:616       |   |
| Device Request (Get Descriptor: Device)          | 0               | 0         | 0                     | OK          | HS      | 18 bytes (12   | 01 0  | 0 02 00 00 | 00 40 81 07   | 00.08:215:749.633       |   |
| Start of Frame Packets (2)                       |                 |           |                       |             | HS      | 1,100.5 -> 1.  | 100.6 | 1          |               | 00.08:215:881:283       |   |
| HS Idle                                          |                 |           |                       |             |         |                |       |            |               | 00.08:219:006:450       |   |
| L Device Chirp                                   | 0               |           |                       | ОК          | HS      |                |       |            |               | 00.08:219:106:716       |   |
| Host Chirp                                       | 0               |           |                       | OK          | HS      |                |       |            |               | 00.08:221:259.666       |   |
| <ul> <li></li></ul>                              |                 |           |                       |             | HS      | 1,178.0 -> 1,2 | 287.7 | S.         |               | 00.08:294:013:866       |   |
| Device Request (Set Address: 1)                  | 0               | 0         | 0                     | ок          | HS      | No data        |       |            |               | 00.08:403:240.066       |   |
| Device Chirp                                     |                 |           |                       | Iten        | 1       | Co             | unt   | Current    | Previous      | Next                    | - |
| Device Chirp detected (HS Device)                |                 |           | B 140                 | ata Packets |         |                | 1425  | 1          | Goto Previous | Goto Next               | _ |
|                                                  |                 |           | $\odot \rightarrow T$ | oken Packe  | s       | 6              | 2332  | 1          | Goto Previous | Goto Next               |   |
| The device generated a device chirp sequence, in | dicating to the | •         |                       | us Events   |         |                | 8     | 1          | Goto Previous | Goto Next               |   |
| lost that it is a HS device.                     |                 | 1         | 3 % H                 | andshake P  | ackets  | 1              | 5297  | 1          | Goto Previous | Goto Next               |   |
| Excerpt from the Universal Serial Bus Specifica  | tion Revision   | 2.0.      | 🗷 🏓 T                 | ransactions |         |                | 5297  | 1          | Goto Previous | Goto Next               |   |
| ection 7.1.7.5 Reset Signaling:                  |                 |           | E 🔂 0                 | evice Reque | ests    |                | 20    | 1          | Goto Previous | Goto Next               |   |
| . The high-speed device leaves the D+ pull-up r  | sistor connec   | ted, 🛫    | ? Ir                  | walid Packe | ts      |                | 0     | 0          | Goto Previous | Goto Next               |   |
| C Dutch Van A3 Search Results                    |                 |           | To Mad                | - Ender 9   | Pavload | View Last M    | esar  | ne Menu    |               |                         |   |

As can be seen in the above screenshot, the software decodes and displays the device connection, device chirp and host chirp sequence as the HS device is connected. Each event item in the display is timestamped with a 16.666 ns resolution (data is captured from the low-level PHY with a 60MHz clock which results in a 16.666ns resolution).

Consecutive, identical tree nodes (transactions or packets) are grouped together to make it easier to find the relevant information in the tree view. The image below shows how 1,374 SOF (Start of Frame) packets have been grouped into a single top-level node in the tree view. Note that the SOF packet details are displayed in the details view down to the left. Also note that the frame and micro-frame numbers are displayed in the Payload column. The Node Filter view down to the right allows you to easily locate Protocol Elements within the capture.

| File Search V    | New Capture Help              | 100.0     |          | 2)                  |                              |         |         |           |                                                                                                    |               |                         |    |
|------------------|-------------------------------|-----------|----------|---------------------|------------------------------|---------|---------|-----------|----------------------------------------------------------------------------------------------------|---------------|-------------------------|----|
| Open Save Setu   | p Print Search Filter Sta     | rt Stop U | pdates A | bout                |                              |         |         |           |                                                                                                    |               |                         |    |
| џ.               | ltem                          | Device    | Endpoint | Interface           | Status                       | Speed   | 1       |           | Payload                                                                                                    |               | Time (min.sec:ms:us:ns) |    |
| Device Reset     | (20 us, 500 ns)               |           | -        |                     |                              |         | -       |           |                                                                                                    |               | 00.07:967:746:300       |    |
| Host Chirp       |                               | 0         |          |                     | OK                           | HS      |         |           |                                                                                                    |               | 00.07:967:748:483       |    |
| Start of Frame   | Packets (1,374)               |           |          |                     |                              | HS      | 928.0 - | > 1,100.3 |                                                                                                    |               | 00.08:043:989.616       |    |
| To Start of Fr   | ame Packet                    |           |          |                     |                              | HS      | 928.0   |           |                                                                                                    |               | 00.08:043:989:616       |    |
| To Start of Fr   | ame Packet                    |           |          |                     |                              | HS      | 928.1   |           |                                                                                                    |               | 00.08:044:114:633       |    |
| O Start of Fr    | ame Packet                    |           |          |                     |                              | HS      | 929.0   |           |                                                                                                    |               | 00.08:044:239:650       |    |
| 🐻 Start of Fr    | ame Packet                    |           |          |                     |                              | HS      | 929.1   |           |                                                                                                    |               | 00.08.044.364.650       |    |
|                  | ame Packet                    |           |          |                     | _                            | HS      | 929.2   |           |                                                                                                    |               | 00.08:044:489:665       |    |
| Start of Fr      | ame Packet                    |           |          |                     |                              | HS      | 929.3   |           |                                                                                                    |               | 00.08:044:614:683       |    |
|                  | ame Packet                    |           |          |                     |                              | HS      | 929.4   |           |                                                                                                    |               | 00.08:044:739:700       |    |
| Start of Fr      | ame Packet                    |           |          |                     |                              | HS      | 929.5   |           |                                                                                                    |               | 00.08:044:864:700       |    |
|                  | ame Packet                    |           |          |                     |                              | HS      | 929.6   |           |                                                                                                    |               | 00.08:044:989:716       |    |
| Start of Fr      | ame Packet                    |           |          |                     |                              | HS      | 929.7   |           |                                                                                                    |               | 00.08:045:114:733       |    |
| 1                | Start of Frame Packet Details |           |          |                     | Iten                         | 1       |         | Count     | Current                                                                                                    | Previous      | Next                    |    |
| Name             | Value                         | Dec       | Hex      | $\Xi \rightarrow T$ | oken Packe                   | ts      |         | 62332     | 1                                                                                                    | Goto Previous | Goto Next               | -8 |
| PID              | SOF 1                         | 65        | 15       | -                   | IN Packel                    | s       |         | 5671      | 1                                                                                                    | Goto Previous | Goto Next               |    |
| Frame number     | 929                           | 29        | 841      |                     | OUT Pac                      | kets    |         | 270       | 1                                                                                                    | Goto Previous | Goto Next               | 5  |
| cos r            |                               |           |          | -                   | PING Pac                     | :kets   |         | 336       | 1                                                                                                    | Goto Previous | Goto Next               |    |
| CHUS             | Vaid 2                        | 1         | 5        |                     | SETUP P                      | ackets  |         | 20        | 1                                                                                                    | Goto Previous | <u>Goto Next</u>        | 1  |
|                  |                               |           |          | Č (                 | 🖞 SOF Pac                    | kets    |         | 56035     |                                                                                                    | Goto Previous | Goto Next               |    |
|                  |                               |           |          | 312                 | <ul> <li>SPLIT Pa</li> </ul> | ckets   |         | 0         | 0                                                                                                    | Goto Previous | s Goto Next             |    |
|                  |                               |           |          | -                   | + PRE Pack                   | kets    | _       | 0         | 0                                                                                                    | Goto Previous | Goto Next               | -  |
| 🔎 Details View 🗿 | A Search Results              |           |          | E Node              | e Finder 1                   | Payload | View a  | Messag    | e View                                                                                                    |               |                         |    |
|                  |                               |           |          |                     |                              |         |         |           | and the second second second second second second second second second second second second second second second |               |                         |    |

Continuing walking through the data captured during the HS device connection sequence, we see that the host retrieves the Device Descriptor from the device. This sequence is displayed in the below screenshot. Note how the Device Descriptor retrieved from the device is fully decoded in the Details View (titled 'Device Descriptor Details'). We see that the device descriptor is 18 bytes in length. We also see that the device is a 'SanDisk Corporation' device. Note how the default device (0) and control endpoint (0) are addressed (this is because all devices by default only respond to device ID 0 until their address is set via a SET ADDRESS device request. This is shown later in the trace). Also note how the payload of Device Requests, Transactions and Packets are displayed in the Payload View down to the right in the main window.

| File Search V                                                                                                    | lew Capture Help            |        |        | -         |            |             |         |                                          |                         |
|----------------------------------------------------------------------------------------------------|-----------------------------|--------|--------|-----------|------------|-------------|---------|------------------------------------------|-------------------------|
| Dpen Save Setur                                                                                                    | p Print Search Filter       | Start  | Stop U | lpdates A | 3)<br>bout |             |         |                                          |                         |
| 1                                                                                                    | İtem                        |        | Device | Endpoint  | Interface  | Status      | Speed   | Payload                                  | Time (min.sec:ms:us:ns) |
| Ma Device Reset                                                                                                    | (20 us, 500 ns)             |        | -      | 1         | -          |             |         |                                          | 00.07:967:746:300       |
| Host Chirp                                                                                                    |                             |        | 0      |           |            | OK          | HS      |                                          | 00.07:967:748:483       |
| Start of Frame                                                                                                    | Packets (1,374)             |        |        |           |            |             | HS      | 928.0 -> 1,100.3                         | 00.08:043:989:616       |
| 🛙 🔂 Device Reque                                                                                                    | st (Get Descriptor: Device) |        | 0      | 0         | 0          | ОК          | HS      | 18 bytes (12 01 00 02 00 00 00 40 81 07. | 00.08:215:749-633       |
| 🖻 🏓 SETUP Tr                                                                                                    | ansaction                   |        | 0      | 0         | 0          | ACK         | HS      | 8 bytes (80 06 00 01 00 00 40 00)        | 00.08:215:749:633       |
| → SETUR                                                                                                    | P Packet                    |        | 0      | 0         | 0          |             | HS      |                                          | 00.08:215:749:633       |
| - DATA                                                                                                    | 0 Packet                    |        |        |           |            |             | HS      | 8 bytes (80 06 00 01 00 00 40 00)        | 00.08:215:749.966       |
| + ACKP                                                                                                    | acket                       |        |        |           |            | ACK         | HS      |                                          | 00.08:215:750:533       |
| Start of Fra     Start of Fra     Start of Fra | ame Packet                  |        |        |           |            |             | HS      | 1,100.4                                  | 00.08:215:756:283       |
| 🕀 🕂 IN Transad                                                                                                    | ctions (5)                  |        | 0      | 0         | 0          | NAK         | HS      | No data                                  | 00.08:215:759:950       |
| 🕀 🕂 IN Transad                                                                                                    | ction                       |        | 0      | 0         | 0          | ACK         | HS      | 18 bytes (12 01 00 02 00 00 00 40 81 07  | 00.08:215:781:650       |
| 🕀 😝 OUT Trans                                                                                                    | saction                     |        | 0      | 0         | 0          | NAK         | HS      | No data                                  | 00.08:215:789:266       |
| 🕀 🔁 PING Tran                                                                                                    | sactions (7)                |        | 0      | 0         | 0          | NAK         | HS      | No data                                  | 00.08:215:793.800       |
|                                                                                                    | Device Descriptor Deta      | oils . |        | 22.1      | Addr       | Data        |         |                                          | ASCII                   |
| Name                                                                                                    | Value                       | Dec    | He     | · ·       | 0000       | 12 01 00    | 02 00 0 | 0 00 40 81 07 51 51 10 00 01 02          | ?@QQ                    |
| bLength                                                                                                    | Valid                       |        | 12     | =         | 10010      |             |         |                                          |                         |
| bDescriptorType                                                                                                    | DEVICE                      | 1      | 01     |           | 11         |             |         |                                          |                         |
| bcdUSB                                                                                                    | 2.0.0                       | 512    | 020    | D         | 11         |             |         |                                          |                         |
| bDeviceClass                                                                                                    | Device Class defined        | 0      | 00     |           |            |             |         |                                          |                         |
| bDeviceSubClass                                                                                                    | 0                           | 0      | 00     |           |            |             |         |                                          |                         |
| hDeviceProtocol                                                                                                    | 0                           | 0      | 00     | +         |            |             |         |                                          |                         |
| 🔎 Details View 🗿                                                                                                    | Search Results              |        |        |           | I Nod      | e Finder 01 | Payload | View 📑 Message View                      |                         |

A Device Descriptor retrieval is done via a number of transactions. First a SETUP Transaction is sent to the device to let it know that the host will later retrieve the device descriptor data via an IN Transaction. The device in our case (see screenshot below) NAKs five times because it takes some time before it has the device descriptor available. The sixth IN Transaction succeeds (OK status) and the 18 bytes in the Device Descriptor is returned to the host. The below image shows how the SETUP Transaction is decoded in the Details View when clicked upon in the top tree view. The Details View (titled 'SETUP Transaction Details') shows the decoded information in the 8-byte SETUP Transaction that starts the 'Get Device'/'Get Descriptor' request (all control transfers are 8 bytes long).

| pen Save Setup         | Print Search Fi      | v   ⊧<br>lter Start | Stop L | Jpdates A | 3)<br>bout |              |         |       |            |                            |                         |   |
|------------------------|----------------------|---------------------|--------|-----------|------------|--------------|---------|-------|------------|----------------------------|-------------------------|---|
| 1                      | İtem                 |                     | Device | Endpoint  | Interface  | Status       | Speed   |       |            | Payload                    | Time (min.sec:ms:us:ns) |   |
| Device Request (       | Get Descriptor: Devi | ce)                 | 0      | 0         | 0          | OK           | HS      | 18 b  | ytes (12   | 01 00 02 00 00 00 40 81 07 | 00.08:215:749:633       |   |
| 😑 🍅 SETUP Trans        | action               |                     | 0      | 0         | 0          | ACK          | HS      | 8 byt | tes (80 0  | 5 00 01 00 00 40 00)       | 00.08:215.749.633       |   |
| → SETUP P              | acket                |                     | 0      | 0         | 0          |              | HS      |       |            |                            | 00.08:215:749:633       |   |
| → DATA0 P              | acket                |                     |        |           |            |              | HS      | 8 byt | tes (80 04 | 5 00 01 00 00 40 00)       | 00.08:215:749:965       |   |
| + ACK Pack             | ket                  |                     |        |           |            | ACK          | HS      |       |            |                            | 00.08:215:750:533       |   |
| ⑦ Start of Frame       | e Packet             |                     | 61     | 100       | -20        | 100000       | HS      | 1,100 | 0.4        |                            | 00.08:215:756:283       |   |
| 🗄 🕂 IN Transactio      | ns (5)               |                     | 0      | 0         | 0          | NAK          | HS      | Nod   | ata        |                            | 00.08:215:759:950       |   |
| 🗈 🔶 IN Transa          | ection               |                     | 0      | 0         | 0          | NAK          | HS      | No d  | ata        |                            | 00.08:215:759:950       |   |
| 🕀 🔶 IN Transa          | action               |                     | 0      | 0         | 0          | NAK          | HS      | Nod   | ata        |                            | 00.08:215:764:316       |   |
| E + IN Transa          | iction               |                     | 0      | 0         | 0          | NAK          | HS      | Nod   | ata        |                            | 00.08:215:768:650       |   |
|                        | sction               |                     | 0      | 0         | 0          | NAK          | HS      | Nod   | lata       |                            | 00.08:215:773:000       |   |
| E + IN Transactio      | n                    |                     | 0      | 0         | 0          | ACK          | HS      | 18 b  | ytes (12   | 01 00 02 00 00 00 40 81 07 | 00.08:215:781:650       |   |
|                        | SETUR Transaction    | Details             |        | 1         | Time (m    | le seconeur  |         |       | Data       | Decoded in                 | formation 1             | 1 |
| Nama                   | Value                | Dec                 | Цw     |           |            | 0-016-001-00 | 2 0     | lata  | AC         | Decoded in                 | Tormation               | 4 |
| Norre                  | Value                | Dec                 | rne.   | <u> </u>  | 00.00      | 8-215-631-20 | 0 0     | lata  | 04         |                            |                         | 1 |
| Request Type Recipient | Device               | U                   | 00     |           | 00.00      | 8-215-749-50 | 0 By    | Cmd   | 00         | A VEUS VED DATAD           |                         |   |
| Request Type. Type     | Standard             | 0                   | 00     | 10        | 00.00      | 8-215-749-56 | 6 Rx    | Cmd   | 10         | RxActive A VBUS VLD D      | DATAD                   |   |
| RequestType.Direction  | Device to host       | 1                   | 01     |           | 00.0       | 3.215.749.63 | 3 D     | lata  | 20         |                            |                         | ü |
| Request                | Get Descriptor       | 6                   | 06     | 100       | 00.00      | 8:215:749 65 | 0 0     | lata  | .00        |                            |                         | 1 |
| Value                  | Device               | 256                 | 010    | 0         | 00.00      | 8:215:749:66 | 6 D     | lata  | 10         |                            |                         |   |
| ndex                   | 0                    | 0                   | 000    | 0 -       | 00.00      | 8:215:749.83 | 3 Rx    | Cmd   | 0D         | A_VBUS_VLD DATAD           |                         |   |
| Details View 18        | Search Results       |                     |        |           | I Nod      | e Finder   % | Payload | View  | R Me       | essage View                |                         |   |

The above screenshot also shows how all the details of SETUP transactions are fully decoded in the details pane.

The below screenshot shows the IN Transaction that contains the DATA1 Packet that transfers the actual Device Descriptor data from the device. Note how the details pane decodes packet details when a packet is clicked upon in the main Protocol View. Also note that the Message View shows the actual low level messages as they are received from the Link Under Test.

| File   | Search View Ca       | pture Help                   |         |           |              |              |                                                                                                    |      |                |                       |                |                         |     |
|--------|----------------------|------------------------------|---------|-----------|--------------|--------------|----------------------------------------------------------------------------------------------------|------|----------------|-----------------------|----------------|-------------------------|-----|
| Open S | Save Setup Print     | A ♥ ▶<br>Search Filter Start | Stop L  | Podates A | 3)<br>bout   |              |                                                                                                    |      |                |                       |                |                         |     |
| џ      | İter                 | n.                           | Device  | Endpoint  | Interface    | Status       | Speed                                                                                                    |      |                | Payload               |                | Time (min.sec:ms:us:ns) |     |
|        | → DATA0 Packet       |                              |         |           |              |              | HS                                                                                                    | 8 by | tes (80 04     | 6 00 01 00 00 4       | \$0 OO)        | 00.08:215:749:966       |     |
|        | + ACK Packet         |                              |         |           |              | ACK          | HS                                                                                                    |      |                |                       |                | 00.08:215:750:533       |     |
| G      | Start of Frame Packe | t i                          |         |           |              |              | HS                                                                                                    | 1,10 | 0.4            |                       |                | 00.08:215:756:283       |     |
| = +    | IN Transactions (5)  |                              | 0       | 0         | 0            | NAK          | HS                                                                                                    | Nod  | ata            |                       |                | 00.08:215:759:950       |     |
| B      | 🛛 🕂 IN Transaction   |                              | 0       | 0         | 0            | NAK          | HS                                                                                                    | No d | ata            |                       |                | 00.08:215:759:950       |     |
| B      | 🛛 🗲 IN Transaction   |                              | 0       | 0         | 0            | NAK          | HS                                                                                                    | No d | ata            |                       |                | 00.08:215:764:316       |     |
| B      | 🛛 🗧 IN Transaction   |                              | 0       | 0         | 0            | NAK          | HS                                                                                                    | No d | ata            |                       |                | 00.08:215:768:650       |     |
| 8      | 🛛 🗧 IN Transaction   |                              | 0       | 0         | 0            | NAK          | HS                                                                                                    | No d | ata            |                       |                | 00.08:215:773:000       |     |
| 8      | 🛛 🕂 IN Transaction   |                              | 0       | 0         | 0            | NAK          | HS                                                                                                    | No d | lata           |                       |                | 00.08:215:777:333       |     |
| -      | IN Transaction       |                              | 0       | 0         | 0            | ACK          | HS                                                                                                    | 18 b | ytes (12       | 01 00 02 00 0         | 0 00 40 81 07  | 00.08:215:781:650       |     |
|        | → IN Packet          |                              | 0       | 0         | 0            | massan       | HS                                                                                                    | dia. |                | and the second second | Souther West   | 00.08:215:781:650       | 100 |
|        | DATA1 Packet         |                              |         |           |              |              | HS                                                                                                    | 18 b | ytes (12       | 01 00 02 00 0         | 0 00 40 81 07. | 00.08:215:782:100       |     |
|        | → ACK Packet         |                              |         |           |              | ACK          | HS                                                                                                    |      |                |                       |                | 00.08:215:782:783       |     |
| 3      | DA                   | TA1 Packet Details           |         |           | Time (m      | in sec:ms:us | :ns) It                                                                                                    | em   | Data           | 1                     | Decoded Inf    | formation               |     |
| Name   | Valu                 | e Dec                        | н       | lex       | 00.08        | 3:215:781:66 | 6 C                                                                                                    | lata | 00             |                       |                |                         |     |
| PID    | DAT                  | A1 75                        | 41      |           | 00.00        | 8:215:781:68 | 3 0                                                                                                    | lata | 10             |                       |                |                         |     |
| Data   | 19 4                 | 4ce 12 h                     | 100 00  | 12 hutae  | 00.08        | 3:215:781:98 | 3 Rx                                                                                                    | Cmd  | 00             | A_VBUS_VL             | D DATAO        |                         |     |
| and in | 100                  |                              | ines ut | TL Dytes  | 00.08        | 3:215:782:03 | 3 Rx                                                                                                    | Cmd  | 1D             | RxActive A            | VBUS_VLD D     | ATAD                    |     |
| CHC-16 | Vald                 | 33,3,                        | 38 82   | 3A        | 00.08        | 8:215:782:10 | 0 C                                                                                                    | lata | 4B             |                       |                |                         |     |
|        |                      |                              |         |           | 00.00        | 3:215:782:11 | 6 C                                                                                                    | ata  | 12             |                       |                |                         |     |
|        |                      |                              |         |           | 00.08        | 3:215:782:13 | 3 0                                                                                                    | lata | 01             |                       |                |                         |     |
|        |                      |                              |         |           | 00.00        | 3:215:782:15 | 0 0                                                                                                    | lata | 00             |                       |                |                         | -   |
| Det    | ails View 👫 Search   | Results                      |         |           | Node         | e Finder 18  | Payload                                                                                                    | View | A Me           | esage View            |                |                         |     |
|        |                      | messeall                     |         |           | A CONTRACTOR |              | den antes de la compañía de la compañía de la compañía de la compañía de la compañía de la compañía de la comp |      | and the second |                       |                |                         |     |

Later in the trace (at timestamp 00:08:403:240:066) the host is doing a 'Set Address' Device Request which assigns the device address 1. See the below screenshot for this Device Request. Note that the details pane decodes the 'Set Address' Device Request and that the 'Value' field is 'Address 1'. Note how the 'Set Address' Device Request is terminated when an (empty) IN Transaction successfully is ACKed:

| 🖉 🖬 🔯                  | Q.   #            | 7            | A.,    | •        | ٢         |              |           |        |            |                      |                         |   |
|------------------------|-------------------|--------------|--------|----------|-----------|--------------|-----------|--------|------------|----------------------|-------------------------|---|
| pen Save Setup         | Item              | iter   start | Device | Endpoint | Interface | Status       | Speed     | r -    |            | Payload              | Time (min.sec:ms:us:ns) | Ē |
| Host Chirp             |                   |              | 0      |          |           | ОК           | HS        | 1      |            |                      | 00.08:221:259:666       | - |
| E T Start of Frame Pa  | ckets (874)       |              |        |          |           |              | HS        | 1.178  | 0-> 1,2    | 87.7                 | 00.08:294:013:866       |   |
| Device Request (       | Set Address: 1)   |              | 0      | 0        | 0         | OK           | HS        | No da  | ata        |                      | 00.08:403:240:066       |   |
| 😑 🏓 SETUP Trans        | action            |              | 0      | 0        | 0         | AGK          | HS        | 8 byte | es (00 05  | 5 01 00 00 00 00 00) | 00.08.403.240-066       |   |
| SETUP P                | acket             |              | 0      | 0        | 0         |              | HS        |        |            |                      | 00.08:403:240:066       |   |
| → DATAD P              | acket             |              |        |          |           |              | HS        | 8 byte | es (00 05  | 5 01 00 00 00 00 00) | 00.08:403:240:400       |   |
| + ACK Pack             | ket               |              |        |          |           | ACK          | HS        |        |            |                      | 00.08:403:240:983       |   |
| 🌐 🕂 IN Transactio      | ns (5)            |              | 0      | 0        | 0         | NAK          | HS        | No da  | ata        |                      | 00.08:403:246:866       |   |
| 😑 🗲 IN Transactio      | n                 |              | 0      | 0        | 0         | ACK          | HS        | No da  | ata        |                      | 00.08:403:268:500       |   |
| → IN Packel            |                   |              | 0      | 0        | 0         |              | HS        |        |            |                      | 00.08:403:268:500       |   |
| + DATA1 P              | acket             |              |        |          |           |              | HS        | No da  | ata        |                      | 00.08;403.268:950       |   |
| -+ ACK Paci            | ket               |              |        |          |           | ACK          | HS        |        |            |                      | 00.08:403:269:333       |   |
| O Start of Frame Pa    | ckets (500)       |              |        |          |           |              | HS        | 1,288  | 1.0 -> 1.3 | 50.3                 | 00.08:403:274:466       |   |
|                        | SETUP Transaction | Details      |        | 2        | Time (m   | in secimsius | ns) Ite   | em     | Data       | Decoded              | Information             | k |
| Name                   | Value             | Dec          | He     | x ^      | 00.00     | 8:403:149:46 | 6 D       | ata    | 07         |                      |                         | 1 |
| RequestType Recipient  | Device            | 0            | 00     |          | 00.00     | 8:403:149:48 | 3 D       | ata    | E5         |                      |                         |   |
| Request Type, Type     | Standard          | 0            | 00     |          | 00.08     | 8:403:239:93 | 3 Rod     | Cmd    | 0D         | A_VBUS_VLD DATA0     |                         |   |
| Request Type Direction | Unet to device    | 0            | 00     |          | 00.08     | 8:403:240:00 | 0 Rxi     | Cmd    | 10         | RxActive A_VBUS_VLD  | DATAD                   |   |
| Descent                | Cat Addams        | e            | 00     | _        | 00.08     | 3:403:240.06 | 6 D       | ata    | 20         |                      |                         | 4 |
| nequest                | Set Address       | 2            | US     |          | 00.00     | 3:403:240:08 | 3 D       | ata    | 00         |                      |                         |   |
| Value                  | Address 1         | 1            | 000    | 1        | 00.08     | 5:403:240:10 |           | ata    | 10         |                      |                         |   |
| Index                  | 0                 | 0            | 000    | 0 -      | 00.00     | 5:403:240:26 | e Foo     | Lmd    | 00         | A_VEUS_VLD DATAD     |                         | _ |
| Details View 313       | Search Results    |              |        |          | Node      | e Finder 10  | Y Payload | New    | Me Me      | esage View           |                         |   |

Most of the connection sequence continues in the same fashion; Descriptors are being retrieved in the following order: Device, Configuration 0, String 0, 3, Configuration 0, String 0, 2 etc. Each of these descriptors is being decoded and displayed in the Details View. The below screenshot shows how the 2nd string descriptor tells us that the device connected is a Cruzer Micro (a Flash Key). Also note that all packets after the 'Set Address' Device Request are now addressed to Device 1 (same device but new address). Note that the payload view shows the Unicode string in both binary and ASCII format.

| File Search V                                                                                                    | iew Capture Help             |           |        | -         |           |             |           |                                         |                         |
|----------------------------------------------------------------------------------------------------|------------------------------|-----------|--------|-----------|-----------|-------------|-----------|-----------------------------------------|-------------------------|
| Dpen Save Setur                                                                                                    | Print Search Filte           | r Start   | Stop L | Ipdates A | 3<br>bout |             |           |                                         |                         |
| L.                                                                                                    | İtem                         |           | Device | Endpoint  | Interface | Status      | Speed     | Payload                                 | Time (min.sec:ms:us:ns) |
| Device Reque                                                                                                    | st (Get Descriptor: Configu  | ration 0) | 1      | 0         | 0         | OK          | HS        | 32 bytes (09 02 20 00 01 01 00 80 64 09 | 00.08:466:910:250       |
| Start of Frame                                                                                                    | Packets (2)                  |           |        |           |           |             | HS        | 1.351.6 -> 1.351.7                      | 00.08:467:030:650       |
| Device Reques                                                                                                    | st (Get Descriptor: String 0 | 0         | 1      | 0         | 0         | OK          | HS        | 4 bytes (04 03 09 04)                   | 00.08:467:275:250       |
| Start of Frame                                                                                                    | Packets (2)                  |           |        |           |           |             | HS        | 1.352.1 -> 1.352.2                      | 00.08:457:405:683       |
| Device Reque                                                                                                    | st (Get Descriptor: String 2 |           | 1      |           | 0         | ОК          | HS        | 26 bytes (1A 03 43 00 72 00 75 00 7A 00 | 00.08.467.535.383       |
| 🗷 🏓 SETUP Tra                                                                                                    | ansaction                    |           | 1      | 0         | 0         | ACK         | HS        | 8 bytes (80 06 02 03 09 04 FF 00)       | 00.08:467:535:383       |
| 🕀 🕂 IN Transad                                                                                                    | tions (6)                    |           | 1      | 0         | 0         | NAK         | HS        | No data                                 | 00.08:467:542:450       |
| 🖻 🕂 IN Transac                                                                                                    | tion                         |           | 1      | 0         | 0         | ACK         | HS        | 26 bytes (1A 03 43 00 72 00 75 00 7A 00 | 00.08:467:568:433       |
| IN Pac                                                                                                    | ket                          |           | 1      | 0         | 0         |             | HS        |                                         | 00.08:467:568:433       |
| + DATA                                                                                                    | Packet                       |           |        |           |           |             | HS        | 26 bytes (1A 03 43 00 72 00 75 00 7A 00 | 00.08:467:568:883       |
| - ACK P                                                                                                    | acket                        |           |        |           |           | ACK         | HS        |                                         | 00.08:467:569:700       |
| 😟 🍰 OUT Trans                                                                                                    | action                       |           | 1      | 0         | 0         | NAK         | HS        | No data                                 | 00.08:467:576:216       |
| 🗄 🤁 PING Tran                                                                                                    | sactions (4)                 |           | 1      | 0         | 0         | NAK         | HS        | No data                                 | 00.08:467:580:750       |
|                                                                                                    | String Descriptor Det        | ails      |        |           | Addr      | Data        |           |                                         | ASCII                   |
| Name                                                                                                    | Value                        | Dec       |        | Hex       | 0000      | 1a 03 43    | 00 72 0   | 0 75 00 7a 00 65 00 72 00 20 0          | 0C.r.u.z.e.r            |
| bLength                                                                                                    | 26                           | 26        |        | IA        | 0010      | 40 00 69    | 00 65 0   | 0 72 00 61 00                           | M. I. C. F. O.          |
| bDescriptorType                                                                                                    | STRING                       | 3         |        | 03        | 11        |             |           |                                         |                         |
| h Storig                                                                                                    | Cruzer Micro                 |           |        |           | 11        |             |           |                                         |                         |
| entral and a second second sec | Constant Antonial            |           |        | _         | 11        |             |           |                                         |                         |
|                                                                                                    |                              |           |        |           | 11        |             |           |                                         |                         |
|                                                                                                    |                              |           |        |           | 11        |             |           |                                         |                         |
| 🕐 Datala Maur 🗍                                                                                                    | A Search Results             |           |        |           | 1 Nod     | e Finder 93 | ? Pavload | View St Message View                    |                         |

When scrolling down in the trace to timestamp 00:08:731:463:283, we see a Class-Specific Device Request being displayed. The 1480A USB Analyzer software does not yet decode the meaning of class-specific device requests but the raw transactions and packets are displayed and hence, the meaning can be decoded 'by hand' by using the classspecification for the device used. Class-decoders will be available soon in our web store and you will be able to plug them in to the USB analyzer software without any hardware upgrades. At this time we have a target price of \$199 per class-decoder (although this price might vary somewhat depending on the complexity of some class-decoders). See below screenshot for the class-specific Device Request without having to manually find it in the trace.

| en Save Setup                                                                                                    | Print Search Fil       | ter Start | Stop L | lpdates A | <ul> <li>bout</li> </ul> |             |             |           |            |            |               |                         |   |
|----------------------------------------------------------------------------------------------------|------------------------|-----------|--------|-----------|--------------------------|-------------|-------------|-----------|------------|------------|---------------|-------------------------|---|
|                                                                                                    | ltem                   |           | Device | Endpoint  | Interface                | Status      | Speed       |           | 3          | Payload    |               | Time (min.sec:ms:us:ns) | T |
| Start of Frame Pa     Start of Frame Pa     Start of Frame | cket                   | _         | -      | 1         |                          |             | HS          | 1,370.6   |            |            |               | 00.08:486:032.483       |   |
| Device Request (                                                                                                    | Get Descriptor: String | 13)       | 1      | 0         | 0                        | OK          | HS          | 42 byte:  | s (2A 03 3 | 2 00 30 00 | 30 00 34 00_  | 00.08:486:153:100       |   |
| Start of Frame Pa                                                                                                    | ckets (2)              |           |        |           |                          |             | HS          | 1,371.0   | -> 1,371.1 |            |               | 00.08:486:282:516       |   |
| Device Request (                                                                                                    | Set Configuration 1)   |           | 1      | 0         | 0                        | OK          | HS          | No data   |            |            |               | 00.08:486:410:400       |   |
| Start of Frame Pa                                                                                                    | ckets (1,960)          |           |        |           |                          |             | HS          | 1,371.2   | -> 1,616.1 |            |               | 00.08:486:532:533       |   |
| Device Request (                                                                                                    | Class-specific)        |           | 1      | 0         | 0                        | OK          | HS          | 1 byte (I | 00)        |            |               | 00.08:731:463:283       | 1 |
| 😐 🎽 SETUP Trans                                                                                                    | action                 |           | 1      | 0         | 0                        | ACK         | HS          | 8 bytes   | (A1 FE 00  | 00 00 00 0 | 1 00)         | 00,08:731.463.283       |   |
| 🗈 🕂 IN Transactio                                                                                                    | ins (2)                |           | 1      | 0         | 0                        | NAK         | HS          | No data   |            |            |               | 00.08:731:472:900       |   |
| 🕀 🗲 IN Transactio                                                                                                    | n                      |           | 1      | 0         | 0                        | ACK         | HS          | 1 byte (I | 00)        |            |               | 00.08:731:486.616       |   |
| 🗷 🍃 OUT Transac                                                                                                    | tion                   |           | 1      | 0         | 0                        | NAK         | HS          | No data   |            |            |               | 00.08:731:496:083       |   |
| 🗄 🔁 PING Transa                                                                                                    | ctions (2)             |           | 1      | 0         | 0                        | NAK         | HS          | No data   |            |            |               | 00.08:731:502:850       |   |
| PING Transa                                                                                                    | ction                  |           | 1      | 0         | 0                        | ACK         | HS          | No data   |            |            |               | 00.08:731:515:750       |   |
| OUT Transac                                                                                                    | tion                   |           | 1      | 0         | 0                        | ACK         | HS          | No data   |            |            |               | 00.08:731:522:300       |   |
|                                                                                                    | SETUP Transaction      | Details   |        | 22        | 1                        | Iten        | n           |           | Count      | Current    | Previous      | Next                    |   |
| Name                                                                                                    | Value                  | Dec       | He     | x ^       | 8 📷 0                    | evice Requi | ests        |           | 20         | 1          | Goto Previous | s Goto Next             |   |
| equestType Recipient                                                                                                    | Interface              |           |        |           | 6                        | 🕺 Class-Sp  | ecific Dev  | ceRe.     |            |            | Goto Previous | Goto Next               |   |
| equestType.Type                                                                                                    | Class                  | 1         | 01     |           | 6                        | Vendor-S    | pecific De  | vice R.   | 0          | 0          | Goto Previous | s Goto Next             |   |
| an ant Tune Direction                                                                                                    | Davies to hast         | 4         | 01     |           | 6                        | Get Statu   | s Device    | Reque.    | 0          | 0          | Goto Previou  | Goto Next               |   |
| equest type.chiecaun                                                                                                    | Device to most         | 1         | VI     |           |                          | Clear Fea   | ature Devid | ce Req    | 0          | 0          | Goto Previous | s Goto Next             |   |
| equest                                                                                                    | 254                    | 254       | FE     |           | 6                        | Set Featu   | are Device  | Requ.     | 0          | 0          | Goto Previous | Goto Next               |   |
| alue                                                                                                    | 0                      | 0         | 000    | 0         | 0                        | Set Addre   | ess Device  | Requ.     | 1          | 1          | Goto Previous | s Goto Next             |   |
| dev                                                                                                    | 0                      | 0         | 000    | 0 -       | 6                        | Get Desc    | riptor Devi | ce Re.    | 17         | 1          | Goto Previous | s Goto Next             | _ |

The USB Analyzer software decodes and checks all DATA packet CRCs. Normally, this will always be valid unless you have data integrity problems or if your device calculates the CRC in firmware and you have a firmware bug in your device. Note the CRC-16 verified 'Valid' in the Details View down to the left.

| Dpen Save S     | Detup Print Search F | Y   ≱<br>ilter Start | Stop L | lpdates A | 3)<br>bout |          |         |                                         |                         |
|-----------------|----------------------|----------------------|--------|-----------|------------|----------|---------|-----------------------------------------|-------------------------|
| 1               | İtem                 |                      | Device | Endpoint  | Interface  | Status   | Speed   | Payload                                 | Time (min.sec:ms:us:ns) |
| 🛛 🕂 IN Transa   | ction                |                      | 1      | 1         | 0          | ACK      | HS      | 36 bytes (00 80 02 02 1F 00 00 00 53 61 | 00.08:731:933:500       |
| Start of France | ame Packet           |                      |        |           |            |          | HS      | 1,616,6                                 | 00.08:732:056:350       |
| 9 🕂 IN Transa   | ction                |                      | 1      | 1         | 0          | ACK      | HS      | 13 bytes (55 53 42 53 98 CA 88 81 00 00 | 00.08:732:081:400       |
| The Start of Fr | ame Packet           |                      |        |           |            |          | HS      | 1,616.7                                 | 00.08;732:181:366       |
| 🛿 🎲 PING Tran   | isaction             |                      | 1      | 1         | 0          | ACK      | HS      | No data                                 | 00.08:732:208:600       |
| 🛛 🗦 OUT Tran    | saction              |                      | 1      | 1         | 0          | NYET     | HS      | 31 bytes (55 53 42 43 98 CA 88 81 FC 0  | 00.08:732:211:166       |
| + OUT F         | Packet               |                      | 1      | 1         | 0          |          | HS      |                                         | 00.08:732:211:166       |
| 🔹 data          | 1 Packet             |                      |        |           |            |          | HS      | 31 bytes (55 53 42 43 98 CA 88 81 FC 0. | 00.08.732.211.500       |
| + NYET          | Packet               |                      |        |           |            | NYET     | HS      |                                         | 00.08:732:212:466       |
| O Start of Fr   | ame Packet           |                      |        |           |            |          | HS      | 1,617.0                                 | 00.08:732:306:383       |
| 🛛 🗲 IN Transa   | ction                |                      | 1      | 1         | 0          | ACK      | HS      | 12 bytes (00 00 00 08 00 1E 8B DF 03 00 | 00.08:732:332.850       |
| O Start of Fr   | ame Packets (2)      |                      |        |           |            |          | HS      | 1,617.1 -> 1,617.2                      | 00.08:732:431:383       |
| E 🗧 IN Transa   | ction                |                      | 1      | 1         | 0          | ACK      | HS      | 13 bytes (55 53 42 53 98 CA 88 81 F0 00 | 00.08:732:558:583       |
|                 | DATA1 Packet D       | Vetails              |        |           | Addr       | Data     |         |                                         | ASCII                   |
| Name            | Value                | Dec                  | H      | lex       | 0000       | 55 53 42 | 43 98 0 | a 8b 81 fc 00 00 00 80 00 0a 23         | 058C#                   |
| PID             | DATA1                | 75                   | 41     |           | 0010       | 00 00 00 | 00 00 0 |                                         |                         |
| Data            | 31 bytes             | 31 byte              | es OC  | 1F bytes  | 11         |          |         |                                         |                         |
| CBC-16          | Vald                 | 72 346               | 57     | 4A        |            |          |         |                                         |                         |
|                 |                      | )                    |        |           | The Med    | Ender 01 |         | Manage May                              |                         |

The 1480A USB Protocol Analyzer software also includes a powerful Protocol Filtering feature that allows you to hide frequently repeated Protocol Items from the main tree view. The below screenshot shows the 'Filter Protocol Items' dialog box in which Tree node objects can be hidden based on type, device ID or endpoint numbers. Both live and previously captured data can filtered in real-time. The data captured from the 1480A USB Analyzer is always stored to disk unfiltered, only the various Protocol Elements are hidden from view. This allows the full details of all captures to be analyzed at a later time regardless of the filter settings at capture time.

| Dpen Save Setup Print Search Filte                                                                                                    | r Start Stop                                                                                                    | Updates About                                                                                                    |                                                                          |                                                                                                    |                                                                                                    |              |                                                                                                    |
|----------------------------------------------------------------------------------------------------|----------------------------------------------------------------------------------------------------|----------------------------------------------------------------------------------------------------|--------------------------------------------------------------------------|----------------------------------------------------------------------------------------------------|----------------------------------------------------------------------------------------------------|--------------|----------------------------------------------------------------------------------------------------|
| D Item                                                                                                    | Device                                                                                                    | Endpoint Interface                                                                                                    | Status                                                                   | Speed                                                                                                    | Payload                                                                                                    |              | Time (min.sec:ms:us:ns)                                                                                                    |
| Start of Frame Packet     Start of Frame Packet     Start of Frame Packets (2)     Start of Frame Packets (2)     Start of Frame Packets (41)     Š Start of Frame Packet     Š Start of Frame Packet     Š Š Š Š Š Š Š Š Š Š Š Š Š Š Š Š Š | Filter Protocol Transaction Filte Hide Top-lev Hide NAKed Hide Incomp Hide NAKed Hide NAKed Hide NAKed Hide NAKed Hide PING 1 Hide SPLIT | Items Is In Items Items Is In Items In Items In Items In Items In Items In Items In Items In Items In Items Items | Device<br>Hic<br>Hic<br>Hic<br>Hic<br>Bus Ev<br>Hid<br>Hid<br>Hid<br>Hid | e Request Filters<br>le all Device Rec<br>le Class-Specific<br>le Incomplete De<br>ent Filters<br>e Connect/Disct<br>e Host/Device C<br>e Device Reset<br>e Keep-alive stro | quests<br>Device Requests<br>ic Device Requests<br>trice Requests<br>price Requests<br>price Requests<br>price Pequests<br>price Pequests<br>price Pequests<br>price Pequests<br>price Pequests<br>price Pequests<br>price Pequests<br>price Pequests<br>price Pequests<br>price Pequests<br>price Pequests<br>price Pequests<br>price Pequests | 88 DF 03 00. | 00.08:732:306:383<br>00.08:732:332:850<br>00.08:732:431:383<br>00.08:732:558:583<br>00.08:732:558:583<br>00.08:732:681:416<br>00.08:732:806.433<br>00.08:732:931:433<br>00.08:733:056.450<br>00.08:733:056.450<br>00.08:733:306.466<br>00.08:733:431:483 |
|                                                                                                    | Packet Filters                                                                                                    |                                                                                                    | Hide tr                                                                  | affic to/from devi                                                                                                    | ces with                                                                                                    |              | 00.00.135.550.500                                                                                                    |
| Consecutive SOF Pac<br>Consecutive Start of Frame Packets<br>Multiple SOF-packets have been collapsed<br>Expand to see the individual SOF-packets.                                                                                                    | Hide Start of Hide Invalid Deactivat                                                                                                    | Frame Packets<br>Packets<br>a all Protocol Filters                                                                                                    | Device<br>Endpo                                                          | NDs 1-2, 4, 5,<br>Ints 1-5, 15                                                                                                    | 30, 30-127                                                                                                    |              | ASCII                                                                                                    |
| Details View 🐴 Search Results                                                                                                    |                                                                                                    | Ten Node                                                                                                    | Finder 10                                                                | ? Payload View                                                                                                    | 📌 Message View                                                                                                    |              |                                                                                                    |

The 1480A USB Protocol Analyzer software also allows you to print the Protocol Tree. With the Adobe PDF Writer software you can easily output information to file and edit it later. The below screenshow shows the Print Preview dialog.

| Dpen Save Setup                                                                                                    | Print Search Filter     | ∲<br>Start | Stop Up      | edates A   | About                  |             |       |        |          |           |          |        |                  |
|----------------------------------------------------------------------------------------------------|-------------------------|------------|--------------|------------|------------------------|-------------|-------|--------|----------|-----------|----------|--------|------------------|
|                                                                                                    | ltem                    |            | Device       | Endpoint   | Interface              | Status      | Speed |        | Payload  | 4         | T        | ime (m | in.sec:ms:us:ns) |
| Device Reset (31                                                                                                    | ms, 87 us)              | -D D.      |              |            |                        |             |       |        |          | 14        | - 10     | 1      | 850.928.066      |
| Device Chirp                                                                                                    |                         | and pr     | Int preview  |            | <b>m an</b> 11/2       |             |       |        |          | 11        | 00       | 114    | 850.930.316      |
| Device Disconne                                                                                                    | cted                    | es >       |              |            |                        | ose         |       |        |          |           | Page     | 1      | 861:933:000      |
| Device Connection                                                                                                    | on<br>akata (C2)        |            |              |            | Item                   |             |       | Device | Endpoint | Interface | Status   | 1      | 82:017:533       |
| Start of Frame Page                                                                                                    | Get Descriptor: Device) |            | Der Der      | vice Conr  | nection                |             |       | 0      |          |           | OK       |        | 144-607-992      |
| SETURITIES                                                                                                    | Get Descriptor, Device) |            | Den Den      | vice Rese  | et (4 us, 416 i        | ns)         |       |        |          |           |          |        | 44,607,883       |
| -> SETUP P                                                                                                    | acket                   |            | L Den        | vice Chirp | p                      |             |       | 0      |          |           | Timeout  | =      | 44-607-883       |
| + DATAO P                                                                                                    | acket                   |            | Den Den      | vice Rese  | et (78 ms, 12          | วับธ)       |       |        |          |           |          |        | 44.611.050       |
| + ACK Pac                                                                                                    | ket                     |            | Den Den      | vice Disc  | onnected               |             |       |        |          |           | 19859    |        | 44.619.633       |
| To Start of Fram                                                                                                    | e Packet                |            | Den          | vice Conr  | nection                |             |       | 0      |          |           | OK       |        | 45.595.633       |
| 🕀 🕂 IN Transactio                                                                                                    | n                       |            | De           | VICE Hest  | et (31 ms. 87          | us)         |       | 0      |          |           | -        |        | 45:610:716       |
| Start of Fram     Start of Fram     Star         | e Packet                |            | Disc Day     | vice Chirp | opported.              |             |       | 0      |          |           | Timeout  |        | 46:595:783       |
| alter and the second second se |                         |            | Pt De        | vice Coor  | connected              |             |       | 0      |          |           | OK       |        |                  |
| News                                                                                                    | SETUP Transaction Det   |            | The Constant | rt of Fran | ne Packets (F          | 3)          |       |        |          |           | On       |        | Next             |
| Name                                                                                                    | value                   |            |              | vice Reg   | uest (Get Des          | criptor: De | vice) | 0      | 0        | 0         | ок       |        | to Next          |
| Request type. Recipient                                                                                                    | Device                  |            | 8 3          | SETUP      | Transaction            |             |       | 0      | 0        | 0         | ACK      | +      | to Next          |
| RequestType.Type                                                                                                    | Standard                |            |              |            | HI.                    |             |       |        |          |           |          |        | to Next          |
| Request Type Direction                                                                                                    | Device to host          | -          | 01           | 1.01       | I ⊞ → Tra              | insactions  |       |        | 160      | 1 Goto    | revious  | (      | Soto Next        |
| Request                                                                                                    | Get Descriptor          | 6          | 06           | 100        | 3 10 De                | vice Reque  | sts   |        | 29       | 1 Goto    | Previous | 5      | Soto Next        |
| /alue                                                                                                    | Device                  | 256        | 0100         |            | ? Inv                  | alid Packe  | 5     |        | 0        | 0 Goto    | Previous | \$     | Soto Next        |
| ndex                                                                                                    | 0                       | 0          | 0000         | +          |                        |             |       |        |          |           |          |        |                  |
| Index                                                                                                    | 0<br>Search Results     | 0          | 0000         | *          | * 010 B + 132 B M + 14 |             |       |        |          |           |          |        |                  |

Version 3.1 of the 1480A Protocol Analyzer software introduces a high-performance Payload Search feature that allows searches for Unicode and ASCII strings as well as binary data in the data packet payload. The below screen shot shows how the Unicode string 'MITSUMI' is being searched for in the 'fs\_floppy.usb' sample capture. Note that strings can be searched for in a case-sensitive as well as case-insensitive way.

| pen Save Setup Print Search Filter Start           | Stop Updates A     | 3)<br>bout            |                |               |        |            |               |                         |   |
|----------------------------------------------------|--------------------|-----------------------|----------------|---------------|--------|------------|---------------|-------------------------|---|
| ltem                                               | Device Endpoint    | Interface S           | Status Sp      | eed           |        | Payload    |               | Time (min.sec:ms:us:ns) |   |
| Device Connection                                  | 0                  | ОК                    | FS             |               |        |            |               | 00.10.616.929.666       |   |
| Device Reset (4 us, 416 ns)                        |                    |                       |                |               |        |            |               | 00.10:866:493:600       |   |
| L Device Chirp                                     | H Search Payload I | Data                  |                |               |        |            |               | 00.10:866:495:850       |   |
| Device Reset (78 ms, 125 us)                       |                    |                       |                |               |        |            |               | 00.10:856:498:116       |   |
| Est Device Disconnected                            | Search For:        |                       |                |               |        |            |               | 00.10:877:498:533       |   |
| Price Connection                                   | MITSUM             |                       |                |               | •      |            |               | 00.10:944:625:766       |   |
| Device Reset (31 ms, 87 us)                        |                    |                       |                |               |        |            |               | 00.11:350.928.066       |   |
| C Device Chirp                                     | Search Options     |                       |                |               |        |            |               | 00.11:350:930:316       |   |
| Est Device Disconnected                            | Unicode String     | (example: "This       | is a Unicode   | string")      |        |            |               | 00.11:361:933.000       |   |
| Device Connection                                  | ASCII String (e)   | xample: "This is a    | an ASCII strin | a")           |        |            |               | 00.11:382:017:633       |   |
| To Start of Frame Packets (63)                     | C Hay Commerce     | (                     | h ad atin      |               |        |            |               | 00.11:382:585:300       |   |
| Device Request (Get Descriptor: Device)            | Thex Sequence      | e (example: 63 a      | b cd er )      |               |        | 1 00 00 00 | (80 (         | 00.11:444:607:883       |   |
| Start of Frame Packet                              | Case-Insensitiv    | re search             |                |               |        |            |               | 00.11:454:597:100       |   |
| Device Connection                                  | Note: Quotes are n | not needed in the     | search expre   | ssion.        |        | Current    | Previous      | Next                    |   |
| A FS or HS device was connected                    |                    |                       |                |               |        | 1          | Goto Previous | Goto Next               |   |
|                                                    | Gear Search R      | esuts View            | Ok             | Cano          | d      | 1          | Goto Previous | Goto Next               |   |
| All FS and HS devices connect as FS devices. After |                    |                       | 1              | 2             |        | 1          | Goto Previous | Goto Next               |   |
| uccession completed the chirp sequence, an HS-ca-  |                    | 🗄 🏹 Hands             | hake Packet    | 5             | 157    | 1          | Goto Previous | Goto Next               |   |
| an enter any altraction of                         |                    | 🗷 🄃 Transi            | actions        |               | 160    | 1          | Goto Previous | Goto Next               |   |
| scerpt from the Universal Serial Bus Specification | Revision 2.0.      | E B Device Requests 2 |                |               | 29     | 1          | Goto Previous | Goto Next               |   |
| ection 7.1.7.3 Connect and Disconnect Signaling:   |                    | ? Invalio             | d Packets      |               | 0      | 0          | Goto Previous | Goto Next               |   |
| Details View A Search Results                      |                    | 10 Node Find          | der 101 Pay    | ioad View   🚅 | Messag | e View     |               |                         | _ |

The results of all searches are displayed in the 'Search Results' View shown in the below screenshot. When clicking on a search result the main Protocol Tree View selects the node that contains the payload. Click the 'Goto Previous' and 'Goto Next' links to navigate through the matches found. The 'Payload View' also high-lights the data that matches the search. Search results can be cleared one at a time or all at once via a right-click pop-up menu or via the 'Search Payload Data' dialog (shown in the above screen shot).

| n Save Setup Print Search Filter Start    | Stop Upda | stes A          | 3)<br>bout           |                               |                    |                                                                    |                                   |
|-------------------------------------------|-----------|-----------------|----------------------|-------------------------------|--------------------|--------------------------------------------------------------------|-----------------------------------|
| ltem                                      | Device E  | ndpoint         | Interface            | Status                        | Speed              | Payload                                                            | Time (min.sec:ms:us:ns)           |
| Device Request (Get Descriptor: String 0) | 2 0       |                 | 0                    | OK                            | FS                 | 4 bytes (04 03 09 04)                                              | 00.11:831:671:300                 |
| Start of Frame Packets (2)                |           |                 |                      |                               | FS                 | 1.858 -> 1.859                                                     | 00.11:836:659:700                 |
| Device Request (Get Descriptor: String 2) | 2 0       |                 | 0                    | OK                            | FS                 | 34 bytes (22 03 4D 00 49 00 54 00 53 00                            | 00.11:837:671:200                 |
| D Start of Frame Packets (4,497)          |           |                 |                      |                               | FS                 | 1.868 -> 220                                                       | 00.11:846:661:350                 |
| Device Request (Get Descriptor: String 0) | 2 0       |                 | 0                    | OK                            | FS                 | 4 bytes (04 03 09 04)                                              | 00.16:343:409.966                 |
| Start of Frame Packet.                    |           |                 |                      |                               | FS                 | 224                                                                | 00.16:347:399:116                 |
| Device Request (Get Descriptor: String 2) | 2 0       |                 | 0                    | OK.                           | FS                 | 34 bytes (22 03 4D 00 49 00 54 00 53 00.                           | 00.16:347:410.800                 |
| Start of Frame Packet                     |           |                 |                      |                               | FS                 | 232                                                                | 00.16:355:400:433                 |
| Device Request (Get Descriptor: String 0) | 2 0       |                 | 0                    | OK                            | FS                 | 4 bytes (04 03 09 04)                                              | 00.16:355:412:683                 |
| Start of Frame Packets (2)                |           |                 |                      |                               | FS                 | 236 -> 237                                                         | 00.16:359:401:100                 |
| Device Request (Get Descriptor: String 2) | 2 0       |                 | 0                    | OK                            | FS                 | 34 bytes (22 03 4D 00 49 00 54 00 53 00.                           | 00.16:360.414.600                 |
| Start of Frame Packets (11)               |           |                 |                      |                               | FS                 | 245 -> 255                                                         | 00.16:368:402:566                 |
| Device Request (Get Descriptor: Device)   | 2 0       |                 | 0                    | ок                            | FS                 | 18 bytes (12 01 10 01 00 00 00 08 EE 03                            | 00.16:378:418:133                 |
| Item Matches Current Previous             | Next      |                 | Addr                 | Data                          |                    | A STATE OF A STATE OF A STATE                                      | ASCII                             |
| TSUMI" (Unicode) 4 3. <u>Goto Previou</u> | s Goto Ne | <u>∎</u><br> }} | 0000<br>0010<br>0020 | 22 03 4d<br>20 00 55<br>20 00 | 00 49 0<br>00 53 0 | 0 54 00 53 00 55 00 4d 00 49 00<br>0 42 00 20 00 46 00 44 00 44 00 | ) ".M.I.T.S.U.M.I.<br>U.S.BF.D.D. |
|                                           |           |                 | Notice Notice        | e Finder 010                  | Produced           | Manager Manager                                                    |                                   |

Versions 3.2 and 3.3 introduced relative and absolute timestamps as well as Set/Clear Time Reference commands. When selecting 'Relative Timestamps' from either the main menu or from one of the pop-up menus through out the application the timestamps indicate the time difference from the previous packet. The below screen shot illustrates this.

| Open Save Setur                                                                                                    | Print Search Filter         | Start S   | top U  | e<br>pdates A | 3)<br>bout |              |          |                    |           |                             |                         |    |
|----------------------------------------------------------------------------------------------------|-----------------------------|-----------|--------|---------------|------------|--------------|----------|--------------------|-----------|-----------------------------|-------------------------|----|
| р.                                                                                                    | ltem                        |           | Device | Endpoint      | Interface  | Status       | Speed    | 1                  |           | Payload                     | Time (min.sec:ms:us:ns) |    |
| Device Connec                                                                                                    | tion                        | (         | )      |               |            | OK           | FS       | i                  |           |                             | 00.00:000:000:000       |    |
| Device Reset                                                                                                    | 10 us. 816 ns)              |           |        |               |            |              |          |                    |           |                             | 00.00:109:152:933       |    |
| L Device Chirp                                                                                                    |                             | (         | 3      |               |            | OK           | HS       |                    |           |                             | 00.00:000:002:250       |    |
| Device Reset                                                                                                    | 46 us, 100 ns)              |           |        |               |            |              |          |                    |           |                             | 00.00:001:103:883       |    |
| 12 Host Chirp                                                                                                    |                             | (         | 0      |               |            | OK           | HS       |                    |           |                             | 00.00:000:002:183       |    |
|                                                                                                    | Packets (801)               |           |        |               |            |              | HS       | 840.0              | )-> 940.4 | 4                           | 00.00:059:112:083       |    |
| 🛚 🔂 Device Reque                                                                                                    | st (Get Descriptor: Device) |           |        | 0             |            | OK           | HS       | 18 by              | rtes (12  | 01 00 02 00 00 00 40 E3 05. | 00.00.000.037.766       |    |
| Start of Frame     Start of Frame     Start     Start of Frame     Start     Start     St | e Packet                    |           |        |               |            | HS           | 940.6    | 5                  |           | 00.00:000:058:950           |                         |    |
| HS Idle                                                                                                    |                             |           |        |               |            |              |          |                    |           |                             | 00.00:003:000:150       |    |
| 2 Device Chirp                                                                                                    |                             | (         | )      |               |            | OK           | HS       |                    |           |                             | 00.00:000:100:266       |    |
| Host Chirp                                                                                                    |                             | (         | )      |               | 542        | OK           | HS       |                    |           |                             | 00.00.001:212:333       |    |
| Start of Frame                                                                                                    | Packets (641)               |           |        |               |            |              | HS       | 1,000.0 -> 1,080.6 | 80.6      | 00.00:055:688:250           |                         |    |
| E Device Reques                                                                                                    | st (Set Address: 1)         | (         | )      | 0             | 0          | ок           | HS       | No da              | ata       |                             | 00.00:000:037:750       |    |
|                                                                                                    | Device Descriptor Deta      | pils      |        | 10            | Time (m    | in sectmstus | :ns) Ite | em                 | Data      | Decoded In                  | formation               |    |
| Name                                                                                                    | Value                       | Dec       | Heo    | · ·           | 00.0       | 0:000:000:00 | 16 Da    | ata                | AC        |                             | -                       | 11 |
| bLength                                                                                                    | Valid                       | 18        | 112    | _             | 00.0       | 0.000.000.00 | 16 Da    | ata                | 1B        |                             |                         |    |
| bDescriptorType                                                                                                    | DEVICE                      | 1         | 01     |               | 00.0       | 00:000:037:6 | 16 Rx0   | Cmd                | 0D        | A_VBUS_VLD DATA0            |                         |    |
| L-JUCD                                                                                                    | 0.00                        |           | 000    |               | 00.0       | 0:000:000:00 | 50 Rx(   | Cmd                | 1D        | RxActive A_VBUS_VLD D       | DATAD                   |    |
| DCOUSE                                                                                                    | 2.0.0                       | 212       | 020    | ·             | 00.0       | 0000:000:00  | 66 Da    | ata                | 20        |                             |                         |    |
| bDeviceClass                                                                                                    | Device Class defined        | 0         | 00     |               | 00.0       | 0.000.000.00 | 16 Da    | ata                | 00        |                             |                         |    |
| bDeviceSubClass                                                                                                    | 0                           | 0         | 00     |               | 00.0       | 0:000:000:00 | 16 Da    | ata                | 10        |                             |                         |    |
| hDeviceProtocol                                                                                                    | 0                           | 0         | 00     | +             | 00.0       | 00:000:000:2 | 00 Rx0   | Cmd                | 0D        | A_VBUS_VLD DATAD            |                         | -  |
| 🔎 Details View 🗿                                                                                                    | Search Results   - Mar      | kers View |        |               | 1 Nod      | e Finder 18  | Payload  | View               | Ne Me     | ssage View                  |                         |    |

Note that all timestamps in the above screen-shot now display relative timestamps. When setting the time reference to a certain tree node, all timestamps are calculated as a time offset from the reference time stamp. The below screen-shots illustrate how this works.

| Dpen Save Setup       | Print Search Filter         | Start St  | p U   | e<br>pdates A | Dout        |                |         |         |            |                |                   |                         |   |
|-----------------------|-----------------------------|-----------|-------|---------------|-------------|----------------|---------|---------|------------|----------------|-------------------|-------------------------|---|
| 1                     | ltem                        | 1         | evice | Endpoint      | Interface   | Status         | Speed   | 1       |            | Payload        |                   | Time (min.sec:ms:us:ns) |   |
| P+ Device Conner      | tion                        | 0         |       |               |             | ОК             | FS      | 10      |            |                |                   | 02.04:341:699:883       | L |
| Device Reset          | 10 us. 816 ns)              |           |       |               |             |                |         |         |            |                |                   | 02.04:450:852:816       |   |
| L Device Chirp        |                             | 0         |       |               |             | OK             | HS      |         |            |                |                   | 02.04:450:855:066       |   |
| Device Reset          | (46 us, 100 ns)             |           |       |               |             |                |         |         |            |                |                   | 02.04:451:958:950       |   |
| Host Chirp            |                             | 0         |       |               |             | OK             | HS      |         |            |                |                   | 02.04:451:961:133       |   |
| To Start of Frame     | Packets (801)               |           |       |               |             |                | HS      | 840.0   | 0-> 940.4  | 4              |                   | 02.04:511:073:216       |   |
| 🖬 Device Reque        | st (Get Descriptor: Device) |           |       | - AL          | al de Tier  |                |         | 18 by   | ytes (12   | 01 00 02 00 00 | 0 00 40 E3 05     | 02.04.611:112.666       |   |
| The Start of Frame    | Packet                      |           |       | AD AD         | solute I Im | lestamps       |         | 940.6   | 5          |                |                   | 02.04:611:324:900       |   |
| HS Idle               |                             |           |       | Rel           | ative Time  | estamps        |         |         |            |                |                   | 02.04:614:325:050       |   |
| L Device Chirp        |                             | 0         |       | T. Set        | Time Refe   | erence N       |         |         |            |                |                   | 02.04:614:425:316       |   |
| Host Chirp            |                             | 0         |       |               | Time D      | 63             |         |         |            |                | 02.04:615:637:650 |                         |   |
| )      Start of Frame | Packets (641)               |           |       | As CIE        | ar rime io  | elerence       |         | 1,000   | 0.0 -> 1,0 | 80.6           |                   | 02.04:671:325:900       |   |
| Device Reque          | st (Set Address: 1)         | 0         |       | + Ad          | d Marker    |                |         | No data |            |                | 02.04:751:365:000 |                         |   |
| 1                     | Device Descriptor Deta      | nils      | 1     | e Edi         | t Marker    |                | Ite     | em      | Data       | 1              | Decoded Inf       | formation               |   |
| Name                  | Value                       | Dec       | Hex   | × Cle         | ar Marker   |                | Da      | ata     | AC         |                |                   |                         | 1 |
| blenath               | Valid                       | 18        | 012   |               | 02.0        | 04:611:074:93  | 33 Da   | ata     | 1B         |                |                   |                         |   |
| h Deservator Turne    | DEWCE                       | 1         | 01    |               | 02.0        | 4:611:112:58   | 50 Rx0  | Cmd     | 0D         | A_VBUS_VL      | D DATAD           |                         |   |
| b bescriptor type     |                             | 1         |       |               | 02.0        | 4:611:112:60   | 00 Rx0  | Cmd     | 10         | RxActive A     | VBUS_VLD D        | ATAD                    |   |
| bodUSB                | 2.0.0                       | 512       | 0200  |               | 02.0        | 04:611:112:60  | 56 Da   | ata     | 20         |                |                   |                         |   |
| bDeviceClass          | Device Class defined        | 0         | 00    |               | 02.0        | 4.611:112:6    | 33 Da   | ata     | 00         | 11             |                   |                         |   |
| b Device SubClass     | 0                           | 0         | 00    |               | 02.0        | 04:611:112:70  | 00 Da   | ata     | 10         |                |                   |                         |   |
| hDeviceProtocol       | 0                           | 0         | 00    | +             | 02.0        | 04:611:112:90  | 00 Rx0  | Cmd     | 0D         | A_VBUS_VLI     | D DATAD           |                         | - |
| Details View          | Search Results   - Man      | cers View |       |               | 1= Nod      | e Finder   989 | Pavload | View    | . R Me     | esage Vew      |                   |                         |   |

| File Search V      | iew Markers Captur         | e Help    |        |          |            |               |           |       |           |                             |                         |    |
|--------------------|----------------------------|-----------|--------|----------|------------|---------------|-----------|-------|-----------|-----------------------------|-------------------------|----|
| Open Save Setup    | Print Search Filter        | Start :   | itop U | pdates A | 3)<br>bout |               |           |       |           |                             |                         |    |
| р.                 | ltem                       |           | Device | Endpoint | Interface  | Status        | Speed     | 1     |           | Payload                     | Time (min.sec:ms:us:ns) |    |
| Device Connec      | tion                       |           | 0      |          |            | OK            | FS        | 1 d   |           |                             | - 00.00:269:412:783     |    |
| Device Reset (     | 10 us, 816 ns)             |           |        |          |            |               |           |       |           |                             | - 00.00:160:259:850     |    |
| L Device Chirp     |                            |           | 0      |          |            | OK            | HS        |       |           |                             | - 00.00:160:257.600     |    |
| Device Reset (     | 46 us, 100 ns)             |           |        |          |            |               |           |       |           |                             | - 00.00:159:153:716     |    |
| Host Chirp         |                            |           | 0      |          |            | OK            | HS        |       |           |                             | - 00.00:159:151:533     |    |
| E T Start of Frame | Packets (801)              |           |        |          |            |               | HS        | 840.0 | -> 940.4  | 1                           | - 00.00:100:039:450     |    |
| 🛊 🙀 Device Reques  | t (Get Descriptor: Device) |           | 0      | 0        | 0          | OK            | HS        | 18 by | tes (12   | 01 00 02 00 00 00 40 E3 05. | 00.000.000.000.000      |    |
| The Start of Frame | Packet                     |           |        |          |            |               | HS        | 940.6 |           |                             | 00.00:000:212:233       |    |
| HS Idle            |                            |           |        |          |            |               |           |       |           |                             | 00.00:003:212:383       |    |
| 12 Device Chirp    |                            |           | 0      |          |            | ОК            | HS        |       |           |                             | 00.00:003:312:650       |    |
| Host Chirp         |                            |           | 0      |          |            | OK            | HS        |       |           |                             | 00.00.004:524:983       |    |
|                    | Packets (641)              |           |        |          |            |               | HS        | 1,000 | .0 -> 1,0 | 80.6                        | 00.00:060:213:233       |    |
| E 📆 Device Reques  | t (Set Address: 1)         |           | 0      | 0        | 0          | OK            | HS        | No da | ta        |                             | 00.00.140.252.333       |    |
|                    | Device Descriptor Deta     | sils      |        | 22       | Time (m    | in sec ms:us  | s:ns) Ite | em    | Data      | Decoded In                  | formation               |    |
| Name               | Value                      | Dec       | Heo    | · ·      | - 00.0     | 00:000:037:7  | 50 Da     | ata   | AC        |                             |                         | 11 |
| bLength            | Valid                      | 18        | 012    |          | - 00.0     | 00:000:037:7  | 33 Da     | ata   | 1B        |                             |                         |    |
| bDescriptorTune    | DEVICE                     | 1         | 01     | 10       | - 00.0     | 00:000:000:1  | 16 Rx0    | Cmd   | 0D        | A_VBUS_VLD DATA0            |                         |    |
| L uses             |                            |           |        | -        | - 00.0     | 0.000:000:00  | 66 Rx(    | Cmd   | 1D        | RxActive A_VBUS_VLD I       | DATAD                   |    |
| DC003R             | 2.0.0                      | 512       | 020    |          | 00.0       | 00 000 000 0  | 00 Da     | ata   | 20        |                             |                         |    |
| bDeviceClass       | Device Class defined       | 0         | 00     |          | 00.0       | 0:000:000:00  | 16 Di     | ata   | 00        |                             |                         |    |
| bDeviceSubClass    | 0                          | 0         | 00     |          | 00.0       | 0:000:000:00  | 33 Di     | ata   | 10        |                             |                         |    |
| hDeviceProtocol    | 0                          | 0         | 00     | +        | 00.0       | 00:000:000:2  | 33 Rx(    | Cmd   | CD        | A_VBUS_VLD DATAD            |                         | -  |
| 🔎 Details View 👫   | Search Results   Mar       | kers View |        |          | 1 Nod      | e Finder   18 | Payload   | View  | Ne Me     | ssage View                  |                         |    |

In order to measure time between two locations in the trace, cursors are commonly used. Also, bookmarks are also commonly used to insert arbitrary comments into the trace for later review. The cursor and bookmark concepts have in the 1480A Software been merged into a simple 'Marker' concept. A marker is inserted into the trace by right-clicking on a tree node in the main Protocol View and selecting 'Add Marker' from the pop-up menu. This is shown in the below screen-shots.

| Dpen Save Setup    | Print Search Filter         | Þ<br>Start | Stop U      | e<br>pdates Al | Dout      |                |          |       |            |               |               |                         |           |
|--------------------|-----------------------------|------------|-------------|----------------|-----------|----------------|----------|-------|------------|---------------|---------------|-------------------------|-----------|
| 1                  | Item                        |            | Device      | Endpoint       | Interface | Status         | Speed    | 1     |            | Payload       |               | Time (min.sec:ms:us:ns) | $\square$ |
| 2+ Device Connec   | stion                       |            | 0           |                |           | OK             | FS       | 12-   |            |               |               | - 00.00:269:412:783     |           |
| Device Reset (     | 10 us. 816 ns)              |            |             |                |           |                |          |       |            |               |               | - 00.00:160:259:850     |           |
| L Device Chirp     |                             |            | 0           |                |           | OK             | HS       |       |            |               |               | - 00.00:160:257.600     |           |
| Device Reset (     | (46 us, 100 ns)             |            |             |                |           |                |          |       |            |               |               | - 00.00:159:153:716     |           |
| EE Host Chirp      |                             |            | 0           |                |           | OK             | HS       |       |            |               |               | - 00.00:159:151:533     |           |
| To Start of Frame  | Packets (801)               |            |             |                |           |                | HS       | 840.0 | )-> 940.4  | 4             |               | - 00.00:100:039:450     |           |
| r 🔂 Device Reque   | st (Get Descriptor: Device) | dina di    |             | •              |           | OK             | HS       | 18 by | rtes (12   | 01 00 02 00 0 | 0 00 40 E3 05 | 00.00.000.000.000       |           |
|                    | Packet                      |            | Absolute I  | imestamp       | )S        |                | HS       | 940.6 | 5          |               |               | 00.00:000:212:233       |           |
| HS Idle            |                             |            | Relative Ti | mestamps       |           |                |          |       |            |               |               | 00.00:003:212:383       |           |
| L Device Chirp     |                             | T          | Set Time R  | eference       |           | ОК             | HS       |       |            |               |               | 00.00:003:312:650       |           |
| Host Chirp         |                             | 3          | Class Time  | Defense        |           | OK             | HS       |       |            |               |               | 00.00.004:524:983       |           |
| Start of Frame     | Packets (641)               | 1          | Clear Time  | e Keference    | 5         |                | HS       | 1,000 | 0.0 -> 1,0 | 80.6          |               | 00.00:060:213:233       |           |
| Device Reques      | st (Set Address: 1)         | +          | Add Marke   | er             | N         | OK             | HS       | No da | ata        |               |               | 00.00.140:252:333       |           |
|                    | Device Descriptor Deta      | 7 16       | Edit Marke  | ir.            | 13        | in secims:us   | ins) Ite | em    | Data       | 10            | Decoded In    | formation               | 1         |
| Name               | Value                       | - 12       | Clear Mark  | ter            | t         | 00:000:037:7   | 50 D     | ata   | AC         |               |               |                         | Ť         |
| hlengh             | Velet                       | 18         | 112         |                | - 00      | 00:000:037:7   | 33 D     | ata   | 18         |               |               |                         |           |
| h Deservator Turns | DEVICE                      | 4          | 01          |                | - 00.     | 00:000:000:1   | 16 Rxd   | Cmd   | 0D         | A_VBUS_VL     | D DATAO       |                         |           |
| b Descriptor Type  | DEVICE                      | P.C.       | 01          |                | - 00.     | 00.000.000.00  | 66 Rx4   | Cmd   | 1D         | RxActive A    | VBUS_VLD D    | DATAD                   |           |
| bcdUSB             | 2.0.0                       | 512        | 0200        |                | 00.       | 00 000 000 0   | 30 D     | ata   | 20         |               |               |                         | Ð,        |
| bDeviceClass       | Device Class defined        | 0          | 00          |                | 00.       | 00.000-000-0   | 16 D     | ata   | .00        |               |               |                         | 1         |
| bDeviceSubClass    | 0                           | 0          | 00          |                | 00.       | 0:000:000:00   | 33 Di    | ata   | 10         |               |               |                         |           |
| hDeviceProtocol    | 0                           | 0          | 00          | +              | 00.       | 00:000:000:2   | 33 Rx(   | Cmd   | CD         | A_VBUS_VL     | D DATAO       |                         |           |
| Dataile Manu 4     | Search Results   Mark       | ers View   | 1           |                | Nod       | le Finder   98 | Pavload  | View  | R Me       | well anese    |               |                         |           |

| Doon Save Setup Print Search Filter Start     | Stop 1 | Q<br>Jodates Al  | 2)<br>bout  |                  |               |               |                            |                         |     |
|-----------------------------------------------|--------|------------------|-------------|------------------|---------------|---------------|----------------------------|-------------------------|-----|
| 1 Item                                        | Device | Endpoint         | Interface   | Status           | Speed         |               | Payload                    | Time (min.sec:ms:us:ns) | Ē   |
| Device Reset (46 us, 100 ns)                  |        |                  |             |                  |               |               |                            | - 00.00:159:153:716     | -   |
| Host Chirp                                    | 0      |                  |             | OK .             | HS            |               |                            | - 00.00:159:151:533     |     |
| 0 0 Start of Frame Packets (801)              |        |                  |             |                  | HS 8          | 340.0 -> 940. | 4                          | - 00.00:100:039:450     |     |
| Device Request (Get Descriptor: Device)       | 0      | 0                | 0           | OK               | HS            | 8 bytes (12   | 01 00 02 00 00 00 40 E3 05 | 00.00:000:000:000       |     |
| O Start of Frame Packet                       | -      | 17.00            |             | 1997 C           | ue e          | NAC           | -                          | 00.00.000:212:233       |     |
| INIE HS Idle                                  | + A    | dd Marker        |             |                  |               |               |                            | 00.00:003:212:383       |     |
| C Device Chirp                                | 0      |                  |             |                  |               | -             |                            | 00.00:003:312:650       |     |
| Host Chirp                                    | 0 Ma   | arker text (use  | e CTRL-Ent  | er to insert lir | e-breaks):    |               | -                          | 00.00:004:524:983       |     |
| To Start of Frame Packets (641)               | T      | his is the first | set address | device requ      | est. Notice h | now all       | 0.6                        | 00.00:060:213:233       |     |
| B Device Request (Set Address: 1)             | 0      | arkers added     | are placed  | in the below     | markers vie   | w1            |                            | 00.00.140.252.333       |     |
| 3 Tart of Frame Packets (319)                 |        |                  |             |                  |               |               | 0.6                        | 00.00.140:464:583       |     |
| Request (Get Descriptor: Device)              | 1      |                  |             |                  |               |               | 00 02 00 00 00 40 E3 05    | 00.00:180:290:750       |     |
| Start of Frame Packet                         |        |                  |             |                  |               |               |                            | 00.00.180.465.266       |     |
| ltem Marker Text Time (                       | nin.   | 1                | Ok          | Car              | cel           |               | Decoded                    | Information             | I,  |
| Device Request (G. This is the first devi. UV |        |                  | 00.0        | 0:140:214:6      | 16 Dat        | a AC          |                            |                         | 1   |
|                                               |        |                  | 00.0        | 0:140:252:2      | 16 RxCr       | nd OD         | A_VBUS_VLD DATA0           |                         |     |
|                                               |        |                  | 00.0        | 0.140:252:2      | 66 RxCr       | nd 1D         | RxActive A_VBUS_VLD        | DATA0                   |     |
|                                               |        |                  | 00.0        | 0.140:252:3      | 33 Dat        | a 20          |                            |                         | II. |
|                                               |        |                  | 00.0        | 0.140:252:3      | 50 Dat        | a 00          |                            |                         | 1   |
|                                               |        |                  | 00.0        | 0:140:252:3      | 66 Dat        | a 10          |                            |                         |     |
|                                               |        | 1.0              | 00.0        | 0.140:252:5      | 66 RxCr       | nd 00         | A_VBUS_VLD DATAD           |                         |     |
| 0 0 4 1 W 4 2 C 1 0 2                         | 51     |                  | T- Made     | Ender   00       | Dauland W     |               |                            |                         | _   |

Note how the Protocol Item row has been set to a yellow color. This indicates that the row has been 'marked' by a marker. The 'Markers View' down to the left in the window displays all active markers. When clicking on a marker in the markers view, the main Protocol View will scroll to and high-light the marked Protocol View row. Markers can also be edited and cleared from the context-menu displayed when right-clicking in the markers view. The below screen shot shows this.

| oen Save Setup Print Search Filter Start          | Stop U     | lpdates A   | 2)<br>bout |              |          |         |            |                            |                         |
|---------------------------------------------------|------------|-------------|------------|--------------|----------|---------|------------|----------------------------|-------------------------|
| Item                                              | Device     | Endpoint    | Interface  | Status       | Speed    | 1       |            | Payload                    | Time (min.sec:ms:us:ns) |
| Device Request (Get Descriptor: Device)           | 0          | 0           | 0          | OK           | HS       | 18 by   | /tes (12   | 01 00 02 00 00 00 40 E3 05 | 5 00.00:000:000:000     |
| Start of Frame Packet                             |            |             |            |              | HS       | 940.6   | 5          |                            | 00.00:000:212:233       |
| HS Idle                                           |            |             |            |              |          |         |            |                            | 00.00:003:212:383       |
| C Device Chirp                                    | 0          |             |            | OK           | HS       |         |            |                            | 00.00:003:312:650       |
| Host Chirp                                        | 0          |             |            | OK           | HS       |         |            |                            | 00.00.004:524:983       |
| Start of Frame Packets (641)                      |            |             |            |              | HS       | 1,000   | 0.0 -> 1.0 | 80.6                       | 00.00:060:213:233       |
| Device Request (Set Address: 1)                   | 0          | 0           | 0          | OK.          | HS       | No da   | ata        |                            | 00.00 140 252 333       |
| Start of Frame Packets (319)                      |            |             |            |              | HS       | 1.081   | 1.0 -> 1.1 | 20.6                       | 00.00:140:464:583       |
| Device Request (Get Descriptor: Device)           | 1          | 0           | 0          | OK           | HS       | 18 by   | /tes (12   | 01 00 02 00 00 00 40 E3 05 | 00.00:180:290.750       |
| Start of Frame Packet                             |            |             |            |              | HS       | 1.121   | 1.0        |                            | 00.00:180:465:266       |
| Device Request (Get Descriptor: Configuration 0)  | 1          | 0           | 0          | OK           | HS       | 9 byte  | es (09 02  | 2 20 00 01 01 00 C0 30)    | 00.00:180:572:366       |
| Start of Frame Packets (2)                        |            |             |            |              | HS       | 1,121   | 1.3-> 1.1  | 21.4                       | 00.00:180:840:266       |
| Device Request (Get Descriptor: Configuration 0)  | 1          | 0           | 0          | ок           | HS       | 32 by   | rtes (09   | 02 20 00 01 01 00 C0 30 05 | 00.00.181:030:600       |
| Item Marker Text Time (m                          | in.sec:ms: | us:ns)      | Time (mi   | in secimsius | :ns) Ite | m       | Data       | Decoded                    | Information             |
| Device Request (G., This is the first devi., 00.0 | 0:000:000: | 000         | 00.0       | 0:140:214:6  | 00 D     | ata     | 38         |                            | -                       |
| Device Request (Se. This is the first set. 00-0   | 0.1 (0.353 | 222         | 00.0       | 140:214:6    | 16 D.    | ata     | AC         |                            |                         |
|                                                   | E Edit M   | Marker      |            | 40:252:2     | 16 Rod   | Cmd     | 00         | A_VBUS_VLD DATA0           |                         |
|                                                   | Clear      | Marker      | 6400       | 40:252:2     | 66 Rx4   | Cmd     | 1D         | RxActive A_VBUS_VLD        | DATAD                   |
|                                                   | Class      | All Marchae | 6          | 40:252:3     | 33 D     | ata     | 20         |                            |                         |
|                                                   | × Clear    | All Marker  | s          | 140:252:3    | 50 D     | ata     | 00         |                            |                         |
| -                                                 | Set Ti     | ime Refere  | nce        | 40:252:3     | 66 Di    | ata     | 10         |                            |                         |
|                                                   | Clear      | Time Refe   | rence      | 40:252:5     | 56 Rx(   | Cmd     | 0D         | A VEUS VLD DATAD           |                         |
| 10. T 1 1 1 1 1 1 1 1 1 1 1 1 1 1 1 1 1 1         | 6 crear    | Time nere   | Terree .   | 00           | Destand  | Marriel | -          |                            |                         |

When hovering with the mouse over a marker a pop-up tool-tip displays the entered marker text. This is shown in the below screen shots.

| Open Save Setup Print Search Filter Start           | Stop L                                                                                                    | Ipdates A | bout      |               |            |         |           |                             |                         |   |
|-----------------------------------------------------|----------------------------------------------------------------------------------------------------|-----------|-----------|---------------|------------|---------|-----------|-----------------------------|-------------------------|---|
| 9 İtem                                              | Device                                                                                                    | Endpoint  | Interface | Status        | Speed      |         |           | Payload                     | Time (min.sec:ms:us:ns) | Γ |
| 🛛 🙀 Device Request (Get Descriptor: Device)         | 0                                                                                                    | 0         | 0         | OK.           | HS         | 18 by   | tes (12   | 01 00 02 00 00 00 40 E3 05. | 00.00:000:000:000       |   |
| Start of Frame Packet                               |                                                                                                    |           |           |               | HS         | 940.6   |           |                             | 00.00:000:212:233       |   |
| HS Idle                                             |                                                                                                    |           |           |               |            |         |           |                             | 00.00:003:212:383       |   |
| L Device Chirp                                      | 0                                                                                                    |           |           | OK            | HS         |         |           |                             | 00.00:003:312:650       |   |
| Host Chirp                                          | 0                                                                                                    |           |           | OK            | HS         |         |           |                             | 00.00:004:524:983       |   |
| <ul> <li></li></ul>                                 |                                                                                                    |           |           | 2005.52       | HS         | 1,000   | 0 -> 1.0  | 80.6                        | 00.00:060:213:233       |   |
| Revice Request (Set Address: 1)                     |                                                                                                    |           |           | OK            |            | No da   | ita 🛛     |                             | 00.00:140:252:333       |   |
| <ul> <li></li></ul>                                 |                                                                                                    |           |           |               | HS         | 1.081   | .0 -> 1,1 | 20.6                        | 00.00:140:464:583       |   |
| Device Request (Get Descriptor: Device)             | 1                                                                                                    | 0         | 0         | OK            | HS         | 18 by   | tes (12   | 01 00 02 00 00 00 40 E3 05. | 00.00.180:290.750       |   |
| Start of Frame Packet                               |                                                                                                    |           |           |               | HS         | 1,121   | .0        |                             | 00.00:180:465:266       |   |
| E Device Request (Get Descriptor: Configuration 0)  | 1                                                                                                    | 0         | 0         | OK            | HS         | 9 byte  | es (09 02 | 2 20 00 01 01 00 C0 30)     | 00.00.180:572:366       |   |
| 3 Start of Frame Packets (2)                        |                                                                                                    |           |           |               | HS         | 1,121   | .3 -> 1,1 | 21.4                        | 00.00:180:840:266       |   |
| Experimentary (Get Descriptor: Configuration 0)     | 1                                                                                                    | 0         | 0         | ок            | HS         | 32 by   | tes (09   | 02 20 00 01 01 00 C0 30 09. | 00.00:181:030:600       |   |
| Item x Marker Text Time (m                          | in.sec:ms:                                                                                                    | us:ns)    | Time (m   | in sec:ms:us  | ins) It    | em      | Data      | Decoded In                  | formation               | ī |
| 🔂 Device Request (G. This is the first devi. 00.0   | 0:000:000:                                                                                                    | 000       | 00.0      | 00:140:214:6  | 00 D       | ata     | 38        |                             |                         | Π |
| Device Request (G. This is the first stri 00.0      | 0.182:184:                                                                                                    | 233       | 00.0      | 00.140.214:6  | 16 D       | ata     | AC        |                             |                         |   |
| 🔂 Device Request (Se. This is the first set. 🛛 00.0 | avice Request (G. This is the first devi. 00.00.000:000:00<br>evice Request (G. This is the first stri. 00.00.182:184:23<br>avice Request Se. This is the first set. 00.00.140:252:33 |           | 00.0      | 00:140:252:2  | 16 Rx      | Cmd     | 00        | A_VBUS_VLD DATA0            |                         |   |
|                                                     |                                                                                                    |           | 00.0      | 00.140:252:2  | 66 Rx      | Cmd     | 1D        | RxActive A_VBUS_VLD D       | DATAO                   |   |
| Device Request (Set Address: 1)                     | 6                                                                                                    |           | 00.0      | 00.140:252:3  | 33 D       | ata     | 20        |                             |                         |   |
|                                                     |                                                                                                    |           | 00.0      | 00-140:252:3  | 50 D       | ata     | 00        |                             |                         |   |
|                                                     |                                                                                                    |           | 00.0      | 00:140:252:3  | 66 D       | ata     | 10        |                             |                         |   |
|                                                     |                                                                                                    |           | 00.0      | 00:140:252:5  | 66 Rx      | Cmd     | 0D        | A_VBUS_VLD DATAD            |                         |   |
| C                                                   |                                                                                                    |           | See Mad   | Dandard   Off | 0 Davidand | Marriel | 100       |                             |                         |   |

| File Search View Markers Capture Hel               | p            | in cot anothe | interna 14                 | ANT OUT PIC   | ACCOLOGICAL | ary cert | aro_in_                   | and and all                 | ( <b>1</b>                                           |     |
|----------------------------------------------------|--------------|---------------|----------------------------|---------------|-------------|----------|---------------------------|-----------------------------|------------------------------------------------------|-----|
| Open Save Setup Print Search Filter Start          | Stop L       | Jpdates A     | 3)<br>bout                 |               |             |          |                           |                             |                                                      |     |
| p İtem                                             | Device       | Endpoint      | Interface                  | Status        | Speed       | 1        |                           | Payload                     | Time (min.sec:ms:us:ns)                              |     |
| Device Request (Get Descriptor: Device)            | 0            | 0             | 0                          | OK            | HS          | 18 by    | ytes (12                  | 01 00 02 00 00 00 40 E3 05. | 00.00:000:000:000                                    |     |
| Start of Frame Packet                              |              |               |                            |               | HS          | 940.6    | 5                         |                             | 00.00:000:212:233                                    |     |
| HS Idle                                            |              |               |                            |               |             |          |                           |                             | 00.00:003:212:383                                    |     |
| C Device Chirp                                     | 0            |               |                            | OK            | HS          |          |                           |                             | 00.00:003:312:650                                    |     |
| Host Chirp                                         | 0            |               |                            | ОК            | HS          |          |                           |                             | 00.00:004:524:983                                    |     |
|                                                    |              |               |                            | 59935         | HS          | 1,000    | 0.0 -> 1.0                | 80.6                        | 00.00:060:213:233                                    |     |
| Device Request (Set Address: 1)                    | 0            | 0             | 0                          | OK            | HS          | Ned      | ata                       |                             | 00.00 140 252 333                                    | 100 |
|                                                    | he first set | address de    | vice reque                 | st. Notice h  | ow all ma   | 1,121    | added a                   | e placed in the below mark  | kers view.<br>00.00:180:290:750<br>00.00:180:465:266 |     |
| Device Request (Get Descriptor: Configuration 0)   | 1            | 0             | 0                          | OK            | HS          | 9 byt    | es (09 02                 | 20 00 01 01 00 C0 30)       | 00.00:180:572:366                                    |     |
| To Start of Frame Packets (2)                      | 1.01         |               |                            |               | HS          | 1,121    | 1.3 -> 1.1                | 21.4                        | 00.00:180:840:266                                    |     |
| Device Request (Get Descriptor: Configuration 0)   | 1            | 0             | 0                          | ок            | HS          | 32 by    | ytes (09                  | 02 20 00 01 01 00 C0 30 09. | 00.00:181:030:600                                    |     |
| Item A Marker Text Time (n                         | nin.sec:ms:  | us:ns)        | Time (m                    | in sectmstus  | ins) It     | em       | Data                      | Decoded In                  | formation                                            | 1   |
| Device Request (G This is the first devi 00.       | 00:000:000   | :000          | 00.0                       | 00:140:214:6  | 00 D        | ata      | 38                        |                             | -                                                    | 11  |
| Device Request (G. This is the first stri. 00.     | 00.182:184:  | 233           | 00.0                       | 00:140:214:6  | 16 D        | ata      | AC                        |                             |                                                      |     |
| 🔂 Device Request (Se., This is the first set., 00. | 00.140.252   | 333           | 00.0                       | 00:140:252:2  | 16 Rx       | Cmd      | 0D                        | A_VBUS_VLD DATAD            |                                                      |     |
|                                                    |              |               | 00.0                       | 00.140:252:2  | 66 Rx       | Cmd      | 1D                        | RxActive A_VBUS_VLD I       | DATAD                                                |     |
|                                                    |              |               | 00.0                       | 00:140:252:3  | 33 D        | ata      | 20                        |                             |                                                      |     |
|                                                    |              |               | 00.0                       | 00-140-252-3  | 50 D        | ata      | 00                        |                             |                                                      | -11 |
|                                                    |              |               | 00.0                       | 00 140:252:3  | 66 D        | ata      | 10                        |                             |                                                      |     |
|                                                    |              |               | 00.0                       | 00.140.252.5  | 66 Rx       | Cmd      | 00                        | A VEUS VLD DATAD            |                                                      |     |
| 🔎 Details View 👫 Search Results 📒 Markers View     | 1            |               | Nod                        | e Finder   18 | Payload     | View     | 📌 Me                      | ssage Vew                   |                                                      |     |
|                                                    | all a        |               | And a second second second |               |             |          | Contraction in the second | Description of the          |                                                      | _   |

Note that when clicking one of the 'Item', 'Marker Text' and 'Time' columns in the 'Markers View', the markers view will be sorted (ascending or descending) accordingly to the information in the markers view. For instance, the above screen-shot shows the Markers View sorted accordingly to the 'Item' column (indicated by a little icon in the header for the 'Item' column). This marker sort feature makes it easy to find any marker in the trace.

Version 3.4 of the 1480A Software introduced USB On-The-Go (OTG) Analysis. All OTG features are analyzed by the 1480A software including Session Request Protocol (SRP), Host Negotiation Protocol (HNP), VBus monitoring as well as decoding of the OTG Descriptor. The below screenshot shows the OTG Descriptor captured to the 'otg\_venus\_gogo\_b\_device.usb' sample file. As can be seen, the OTG Descriptor shows that this device supports both OTG HNP and SRP.

| Dpen Save Setup        | Print Search Fi        | iter Start                | Stop L | Q<br>Jpdates A | 3)<br>bout   |                |         |                  |               |                              |                         |   |
|------------------------|------------------------|---------------------------|--------|----------------|--------------|----------------|---------|------------------|---------------|------------------------------|-------------------------|---|
| L                      | ltem                   |                           | Device | Endpoint       | Interface    | Status         | Speed   |                  | Payload       |                              | Time (min.sec:ms:us:ns) |   |
| Start of Frame Pa      | cket                   |                           |        |                |              |                | HS      | 213.5            |               |                              | 00.09:135:689:183       |   |
| Device Request (       | Get Descriptor: Confi  | guration 0)               | 1      | 0              | 0            | OK             | HS      | 9 bytes (09 02 2 | 3 00 01 01 00 | 0 C0 00)                     | 00.09:135:781:033       |   |
| Start of Frame Pa      | ckets (2)              |                           |        |                |              |                | HS      | 214.0 -> 214.1   |               |                              | 00.09:136:064:233       |   |
| Device Request (       | Get Descriptor: String | <b>1</b> 0)               | 1      | 0              | 0            | OK             | HS      | 4 bytes (04 03 0 | 9 04)         |                              | 00.09:136:306:466       |   |
| Device Request (       | Get Descriptor: String | (2)                       | 1      | 0              | 0            | ок             | HS      | 42 bytes (2A 03  | 30 00 30 00   | 30 00 30 00_                 | 00.09:136:558:300       |   |
| O Start of Frame Pa    | ckets (2)              | and and the second stress | PE     |                | -            | 141.04         | HS      | 215.0 -> 215.1   |               | - NATION PROPERTY OF TAXABLE | 00.09:137:064:400       |   |
| Device Request (       | Get Descriptor: Confi  | guration 0)               | 1      | 0              | 0            | ОК             | HS      | 35 bytes (09 02  | 23 00 01 01   | 00 CO 00 03.                 | 00.09:137:194.066       |   |
| O Start of Frame Pa    | ckets (2)              |                           |        |                |              |                | HS      | 215.4 -> 215.5   |               |                              | 00.09:137:564:466       |   |
| Device Request (       | Get Descriptor: String | ;0)                       | 1      | 0              | 0            | ок             | HS      | 4 bytes (04 03 0 | 9 04)         |                              | 00.09:137:808:016       |   |
| Attributes.MaxPower    | 0 mA                   | 0                         | 00     |                |              | Iten           | 1       | Count            | Current       | Previous                     | Next                    |   |
|                        | 12222000000000000      | 622                       |        |                | B 🚧 D        | 坛 Data Packets |         | 288              | 2 1           | Goto Previous                | s Goto Next             |   |
|                        | OTG Descriptor Det     | ols                       |        |                | ⊕ Token Pack |                | 5       | 5459             | 2 1           | Goto Previous                | Goto Next               |   |
| Name                   | Value                  | Dec                       | He     | x              | 🕀 🎇 B        | lus Events     |         | 1                | 6 1           | Goto Previous                | ous Goto Next           |   |
| Length                 | Valid                  |                           |        | 튁              | € + H        | landshake P    | ackets  | 4569             | 7 1           | Goto Previous                | Goto Next               |   |
| DescriptorType         | OTG                    | 9                         | 09     |                |              | ransactions    |         | 4570             | 3 1           | Goto Previous                | s <u>Goto Next</u>      |   |
| Attributes Reserved    | 00                     | 0                         | 00     |                | 🕀 🔯 D        | levice Requi   | sts     | 2                | 3 1           | Goto Previous                | Goto Next               |   |
| Attale day UND Support | Suggested              | 1                         | 1      | _              | ? Ir         | walid Packe    | ls      | 1                | 0 0           | Goto Previous                | s Goto Next             |   |
| Autoutes. Hitr Support | Supporteu              | -                         | 1      | _              | DIE C        | In-The-Go E    | vents   |                  | 1 1           | Goto Previous                | s Goto Next             |   |
| Attributes.SHP Support | Supported              | 1                         | 1      |                |              |                |         |                  |               |                              |                         |   |
|                        | Interface Descriptor D | atala                     |        |                |              |                |         |                  |               |                              |                         |   |
| Name                   | Value                  | Dee                       | He     |                |              |                |         |                  |               |                              |                         |   |
| Ivame A4               | vaue                   | Dec                       | He     | x              |              | 05             | 0.00.00 | and the second   |               |                              |                         | _ |

The next screenshot shows how OTG Events are listed in the Node Finder view. This makes it easy to find OTG events in the main Protocol View. Note how the the OTG Host role just has been changed when the B-device disconnected while being suspended. Sample files for HNP are available for both FS and HS devices.

|                                                                                                    | .ip          | -        |                |             |           |             |         |               |                         |     |
|----------------------------------------------------------------------------------------------------|--------------|----------|----------------|-------------|-----------|-------------|---------|---------------|-------------------------|-----|
| Dpen Save Setup Print Search Filter Star                                                                                                    | t Stop U     | pdates A | bout           |             |           |             | N       |               |                         |     |
| ltem                                                                                                    | Device       | Endpoint | Interface      | Status      | Speed     | 1           | Payload |               | Time (min.sec:ms:us:ns) | 011 |
| ? Invalid Packet                                                                                                    |              |          |                | Invalid     |           | 1 byte (10) |         |               | 00.06:859:796:583       |     |
| Device Connection                                                                                                    | 0            |          |                | OK          | FS        |             |         |               | 00.06:859:796:716       |     |
| 0 0 Start of Frame Packets (50)                                                                                                    |              |          |                |             | FS        | 1 -> 50     |         |               | 00.06:860:795:850       |     |
| Device Disconnected                                                                                                    |              |          |                |             |           |             |         |               | 00.07:042:782:816       |     |
| OTG HNP (Host-role changed)                                                                                                    |              |          |                |             |           |             |         |               | 00.07:042:782:833       |     |
| P+ Device Connection                                                                                                    | 0            |          |                | OK          | FS        |             |         |               | 00.07:044:287:616       |     |
| Device Reset (11 ms, 4 us)                                                                                                    |              |          |                |             |           |             |         |               | 00.07:338:851:450       |     |
| 12 Device Chirp                                                                                                    | 0            |          |                | Timeout     | FS        |             |         |               | 00.07:338:853:716       |     |
| Est Device Disconnected                                                                                                    |              |          |                |             |           |             |         |               | 00.07:349:856:400       |     |
| OTG Host Negotiation Protocol                                                                                                    |              |          |                | Iten        | 1         | Count       | Current | Previous      | Next                    |     |
| OTG Host Negotiation Protocol (Host-role changed) The OTG Host role has been changed from the A-device to the B-                                                                          |              | *        | 🗉 🐪 D          | ata Packets |           | C           | ) 0     | Goto Previous | s Goto Next             |     |
|                                                                                                    |              |          | € → T          | oken Packet | s         | 2573        | 1       | Goto Previous | Goto Next               |     |
|                                                                                                    |              | B-       | 😠 🎬 Bus Events |             |           | 11          | 1       | Goto Previous | s Goto Next             |     |
| device or vice versa.                                                                                                    |              |          | ⊕ + H          | andshake P  | ackets    | C           | 0 (     | Goto Previous | Goto Next               |     |
| excerpt from On-The-Go Supplement to the USB 2.                                                                                                    | 0 Specificat | tion,    | 🗷 🏓 T          | ransactions |           | C           | 0 (     | Goto Previous | s Goto Next             |     |
| section 6.3:                                                                                                    |              |          | 🕀 🔂 D          | evice Requi | ests      | 0           | ) 0     | Goto Previous | Goto Next               |     |
|                                                                                                    |              |          |                | valid Packe | ts        | 2           | 1       | Goto Previous | s Goto Next             |     |
| HNP is used to transfer control of a connection from the<br>default Host (A-device) to the default Peripheral (B-device).<br>This is accomplished by having the A-device condition the B- |              |          | 😑 ота 🖸        | n-The-Go E  | vents     | 3           | 1       | Goto Previous | s Goto Next             |     |
|                                                                                                    |              |          | 0              | OTG SRF     | Events    | C           | 0 (     | Goto Previous | s Goto Next             |     |
|                                                                                                    |              |          | 5              | TE OTG VBu  | s Changes | s 2         | 1       | Goto Previous | s Goto Next             |     |
| device to be able to take control of the bus, and then having<br>the A-device present an opportunity for the B-device to take<br>control                                                  |              |          |                | 👫 ОТС НИ    | P Events  | 1           | 1       | Goto Previous | e <u>Goto Next</u>      |     |
| control.                                                                                                    |              |          |                |             |           |             |         |               |                         |     |

The 1480A software also displays Session Request Protocol interactions as a device uses D+ and VBus pulsing to tell the host device to turn on VBus and initiate a new session. The below screen shot shows how an "OTG Session Request" tree node displays an SRP event in the trace.

| 🖌 🛛 🚨 🖉 🖉                                                                                                    | A.               | •        | ٢                         |              |        |        |         |               |                       |     |
|----------------------------------------------------------------------------------------------------|------------------|----------|---------------------------|--------------|--------|--------|---------|---------------|-----------------------|-----|
| Ipen Save Setup Print Search Filter Start                                                                                                    | Stop U<br>Device | Endpoint | Interface                 | Status       | Speed  |        | Payload |               | Time (min sec:ms:us:r | ns) |
| Start of Frame Packets (50)                                                                                                    |                  |          |                           |              | FS     | 1-> 50 |         |               | 00.03:972:473:566     |     |
| TTE Session End (VB SESS END <= VBus < VB SE.                                                                                                    |                  |          |                           |              |        |        |         |               | 00.04:021:652:950     |     |
| exet Device Disconnected                                                                                                    |                  |          |                           |              |        |        |         |               | 00.04:021:831:433     |     |
| VBus Off (VBus < VB_SESS_END)                                                                                                    |                  |          |                           |              |        |        |         |               | 00.04:025:571:366     |     |
| TG Session Request                                                                                                    |                  | _        |                           |              |        |        |         |               | 00.05:021:728:350     |     |
| TTS Session Start (VB_SESS_VLD <= VBus < VA_VB_                                                                                                    |                  |          |                           |              |        |        |         |               | 00.05:026:727:950     |     |
| Device Reset (2 us, 533 ns)                                                                                                    |                  |          |                           |              |        |        |         |               | 00.05:026:730:033     |     |
| VBus On (VBus >= VA_VBUS_VLD)                                                                                                    |                  |          |                           |              |        |        |         |               | 00.05:026:732:566     |     |
| BTE Session End (VB_SESS_END <= VBus < VB_SE.                                                                                                    |                  |          |                           |              |        |        |         |               | 00.05:031:881:000     | R   |
| OTG Session Request                                                                                                    |                  |          |                           | ltem         | N      | Count  | Current | Previous      | Next                  | 1   |
| OTG Session Request                                                                                                    |                  |          | 🗉 🔽 Da                    | ta Packets   | 13     | C      | 0       | Goto Previous | Goto Next             |     |
|                                                                                                    |                  |          |                           |              |        | 100    | 1       | Goto Previous | Goto Next             |     |
| The B-Device is requesting via data line and VBus line pulsing that the A-device turns on VBus and restores communication.                                                                                                    |                  |          |                           |              |        | 13     | 1       | Goto Previous | s Goto Next           |     |
|                                                                                                    |                  |          |                           |              |        | C      | 0       | Goto Previous | Goto Next             |     |
| Excerpt from On-The-Go Supplement to the USB 2.0                                                                                                    | Specificat       | tion,    | 🗷 🏓 Tra                   | ansactions   |        | C      | 0       | Goto Previous | Goto Next             |     |
| section 5.3.1:                                                                                                    |                  |          |                           | vice Reques  | sts    | C      | 0       | Goto Previous | Goto Next             |     |
|                                                                                                    |                  |          |                           | alid Packets | 8      | 2      | 1       | Goto Previous | Goto Next             |     |
| In order to conserve power, an A-device is allowed to leave VBUS<br>turned off when the bus is not being used. If the B-device wants to<br>use the bus when VBUS is turned off, then it requires some way of<br>requesting the A-device to supply power on VBUS. For this reason, |                  |          | 😑 DTS On-The-Go Events 12 |              |        |        |         | Goto Previous | Goto Next             |     |
|                                                                                                    |                  |          | DTG                       | OTG SRP      | Events | 1      |         | Goto Previous | Goto Next             |     |
|                                                                                                    |                  |          | DTG VBus Changes          |              |        | s 11   | 1       | Goto Previous | Goto Next             |     |
| the Session Request Protocol (SRP) has been defined.                                                                                                    |                  |          |                           | OTG HNP      | Events | C      | 0       | Goto Previous | Goto Next             |     |
|                                                                                                    |                  |          | 10.22.2                   |              |        |        |         |               |                       |     |
|                                                                                                    |                  |          |                           |              |        |        |         |               |                       |     |

As also can be seen around the above "OTG Session Request" tree node, the 1480A OTG additions also display OTG VBus events. The displayed VBus events are; Session Start, Session End, VBus On and VBus Off. The bus voltage is continuously monitored by the 1480A hardware and is, in real-time, stored together with the rest of the captured protocol

data. This allows you to know if the bus voltage for some reason falls below the valid levels during device operation (useful particularly for bus-powered devices). The Vbus voltage is monitored for all devices, not only for OTG devices.

Since OTG events can clutter the rest of the protocol trace (especially true for the VBus events), all OTG events can selectively be turned off via the "Filter Protocol Items" dialog. The below screen shot shows the result of this for the 'otg\_fs\_srp.usb' sample trace previously shown above.

| Open Save Setup Print Search Filt                                                                                                    | V Filter Protocol Items                                                                                                    |                                                                                                    |                                                                  |                                                                                                    |
|----------------------------------------------------------------------------------------------------|----------------------------------------------------------------------------------------------------|----------------------------------------------------------------------------------------------------|------------------------------------------------------------------|----------------------------------------------------------------------------------------------------|
|                                                                                                    | Transaction Filters Hide Top-level OUT Transactions Hide NAKed OUT Transactions Hide Incomplete OUT Transactions Hide Top-level IN Transactions Hide NAKed IN Transactions Hide NAKed IN Transactions Hide PING Transactions Hide SPLIT Transactions | Device Request Filters Hide all Device Requests Hide Class-Specific Device Requests Hide Vendor-Specific Device Requests Hide Incomplete Device Requests Bus Event Filters Hide Connect/Disconnect/Idle Events Hide Host/Device Onip Events Hide Device Reset Events |                                                                  | Time (min.sec:ms:us:ns)<br>00.03:971:474:283<br>00.03:971:474:416<br>00.03:972:473:566<br>00.04:021:831:433<br>00.05:021:728:350<br>00.05:026:730:033<br>00.05:031:946:683<br>00.05:031:992:066<br>00.05:031:994:333 |
| OTG Session Requ                                                                                                    |                                                                                                    | Hide Keep-alive Strobes                                                                                                    | Previous                                                         | Next                                                                                                    |
| OTC Session Request<br>The B-Device is requesting via data line an<br>the A-device tums on VBus and restores c                                                                                                    | Packet Hiters Hide Start of Frame Packets Hide Invalid Packets                                                                                                    | Hide VBus Events     Hide HNP Events     Hide SRP Events                                                                                                    | Goto Previous<br>Goto Previous<br>Goto Previous<br>Goto Previous | Goto Next<br>Goto Next<br>Goto Next<br>Goto Next                                                                                                    |
| Excerpt from On-The-Go Supplement to th<br>section 5.3.1:<br>In order to conserve power, an A-device is<br>turned off when the bus is not being used.<br>use the bus when VBUS is turned off, then i<br>requesting the A-device to supply power o<br>the Session Request Protocol (SRP) has be | Deactivate all Protocol Filters                                                                                                    | Hide traffic to/from devices with Device IDs Endpoints Ok Cancel                                                                                                    | Goto Previous<br>Goto Previous<br>Goto Previous<br>Goto Previous | Goto Next<br>Goto Next<br>Goto Next<br>Goto Next                                                                                                    |

Version 3.5 of the 1480A software introduced a 'Discovered Devices' View (see below image). The Discovered Devices View will display information for all devices discovered in the captured data trace. The more detail that is available in the trace about devices, the more details will be shown in the Discovered Devices View. Normally, when a Device Descriptor is retrieved from a device, the Host Computer will learn the Vendor and Product IDs of the device and therefore uniquely can identify the device. The 1480A software uses the same method to identify a device in the Discovered Devices View.

| Dpen Save Setup                                                      | Print Search Filter        | Start    | Stop 1 | Jpdates A | 3)<br>bout |            |            |                         |                   |                         |   |
|----------------------------------------------------------------------|----------------------------|----------|--------|-----------|------------|------------|------------|-------------------------|-------------------|-------------------------|---|
| 7                                                                    | İtem                       |          | Device | Endpoint  | Interface  | Status     | Speed      | Paylor                  | sd .              | Time (min.sec:ms:us:ns) |   |
| Host Chirp                                                           |                            |          | 0      |           |            | ок         | HS         |                         |                   | 00.04:677:201:016       |   |
| Start of Frame F                                                     | Packets (875)              |          |        |           |            |            | HS         | 638.0 -> 747.5          |                   | 00.04:749:278:150       |   |
| Device Request                                                       | t (Set Address: 1)         |          | 0      | 0         | 0          | OK         | HS         | No data                 |                   | 00.04:858:566:516       |   |
| O Start of Frame F                                                   | Packets (499)              | _        | -      | 10.00     | 1000       | 1000       | HS         | 747.7 -> 810.1          |                   | 00.04:858:795:366       |   |
| · [] Device Reques                                                   | (Get Descriptor: Device)   |          | 1      | 0         | 0          | ок         | HS         | 18 bytes (12 01 00 02 0 | 9 00 01 40 E3 05  | 00.04.921.094.316       |   |
| () Start of Frame F                                                  | acket                      | 6 m      |        |           |            | OV         | HS         | 810.7                   | 01 00 50 000      | 00.04:921:805:266       |   |
| Device Request                                                       | (Get Descriptor: Configura | ation U) | 1      | V         | U.         | UK         | HS         | 9 bytes (09 02 19 00 01 | 0100 E0 32)       | 00.04(921(923)783       |   |
| Generative rackets (3)     Start of Frame rackets (3)     Sector (3) |                            | ation () | 1      | 0         | 0          | ок         | HS         | 25 bytes (09 02 19 00 0 | 01 00 E0 32 09.   | 00.04:922:470.466       |   |
|                                                                      | Device Descriptor Det      | alls     |        |           | Device     |            | Ve         | rodor                   |                   | Product                 | _ |
| Name                                                                 | e Value Dec Hex            |          | x A    | 0         | 05E3 (Gen  | esys Logic | , Inc.)    | 0660 (Unknown)          | TODUCI            |                         |   |
| bLength                                                              | Valid                      | 18       | 12     |           | 1          | 05E3 (Gen  | esys Logic | , Inc.)                 | 0660 (US82.0 Hub) |                         |   |
| bDescriptor Type                                                     | DEVICE                     | 1        | 01     |           | 2          | 0000 (Unkr | nown)      | 15                      | 0000 (Unknown)    |                         |   |
| bodUSB                                                               | 2.0.0                      | 512      | 020    | 0 m       |            |            |            |                         |                   |                         |   |
| bDeviceClass                                                         | Device Class defined       | 9        | 09     |           |            |            |            |                         |                   |                         |   |
| bDeviceSubClass                                                      | 0                          | 0        | 00     |           |            |            |            |                         |                   |                         |   |
| bDeviceProtocol                                                      | 1                          | 1        | 01     |           |            |            |            |                         |                   |                         |   |
| bMaxPacketSize0                                                      | 64                         | 64       | 40     |           |            |            |            |                         |                   |                         |   |
| IdVendor                                                             | Genesys Logic, Inc.        | 1,507    | 058    | 3         |            |            |            |                         |                   |                         |   |
| idProduct                                                            | 0660                       | 1,632    | 066    | - 0       |            |            |            |                         |                   |                         |   |

When selecting a row in the Discovered Devices View the first 'Device Descriptor' Device Request for that device is selected in the main Protocol View. If no Device Descriptor has been requested for a particular device in the trace then the first Token Packet addressed to the device is instead selected in the main Protocol View.

This concludes this overview of the capabilities of the USB Analyzer software. Please compare the data presentation and decoding capabilities with other USB Bus Analyzers and we are confident that our software will rank high in any comparison with much more expensive USB bus Analyzers.

Copyright © 2015 International Test Instruments. All rights reserved.